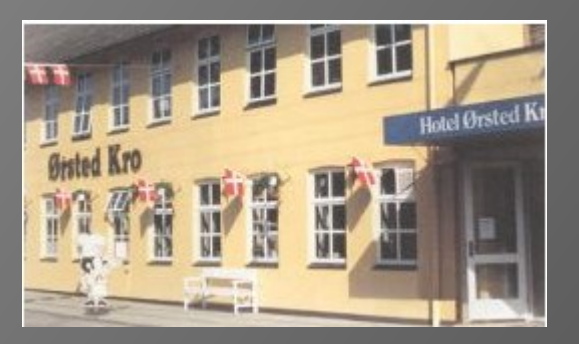

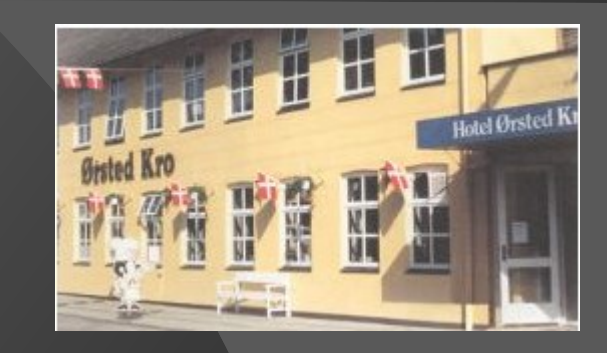

# Generalforsamling i Ørsted Kro A/S

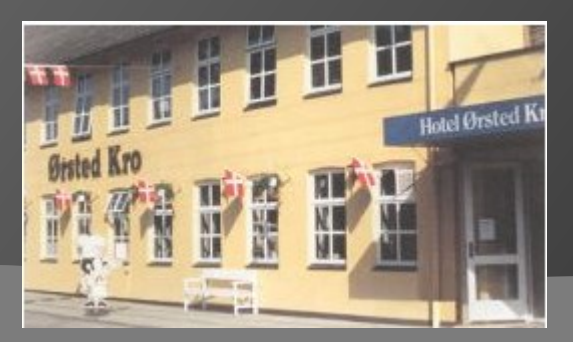

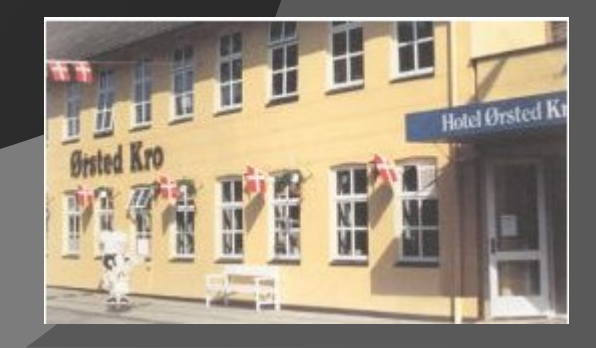

#### AFTENENS MENU

- 1. VALG AF DIRIGENT
- 2. FORELÆGGELSE AF ÅRSRAPPORT MED REVISIONSPÅTEGNING TIL GODKENDELSE SAMT ÅRSBERETNING
- 3. BESLUTNING OM ANVENDELSE AF OVERSKUD ELLER DÆKNING AF TAB I HENHOLD TIL DEN GODKENDTE ÅRSRAPPORT
- 4. INDKOMNE FORSLAG
- 5. VALG AF BESTYRELSESMEDLEMMER
- 6. VALG AF REVISOR
- 7. EVENTUELT

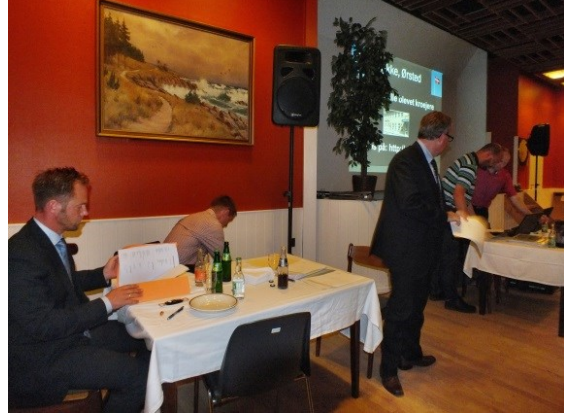

#### PUNKT 0: REVISOR: ÆNDRING AF NAVN

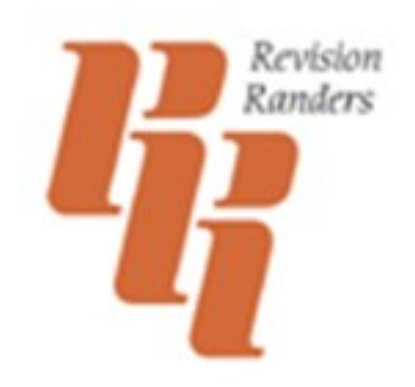

#### Kurt Telling Jørgensen Registreret Revisor FSR-Danske Revisorer

#### PUNKT 0: REVISOR: ÆNDRING AF NAVN

FRA KIRK REVISION I/S CVR-NR. 62 41 47 15

# TIL KIRK REVISIONSPARTNERSELSKAB CVR-NR. 35 64 27 81

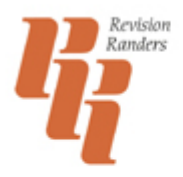

Kurt Telling Jørgensen Registreret Revisor FSR-Danske Revisorer

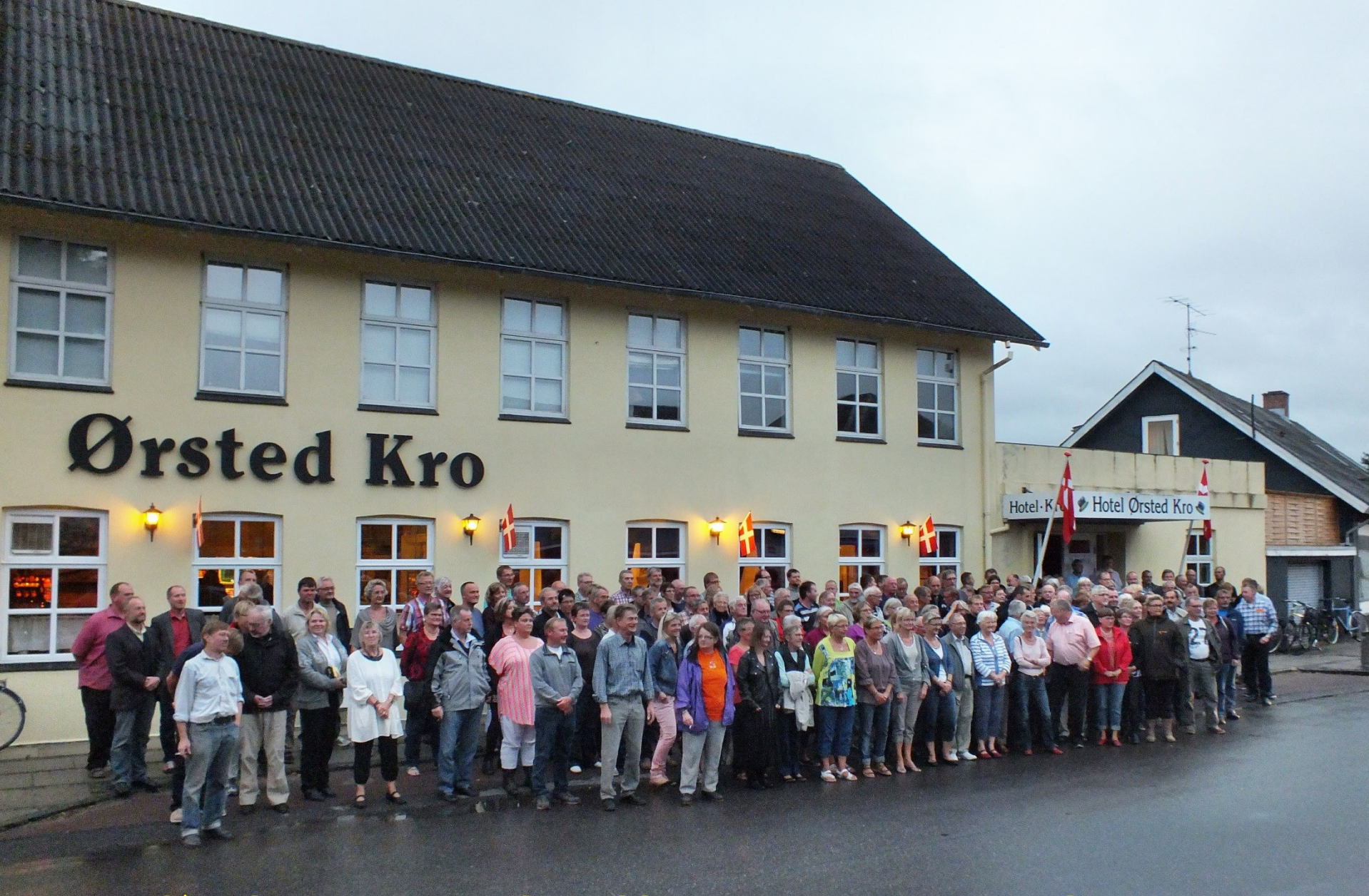

# ØRSTED KRO A/S – BERETNING 2015

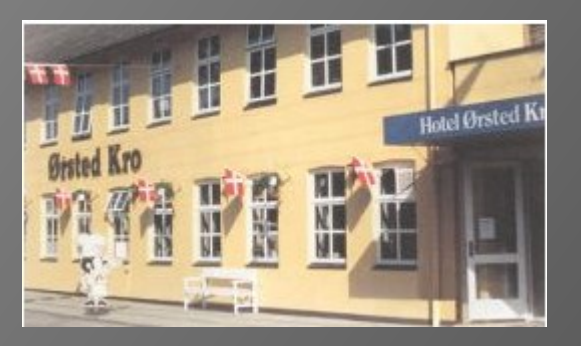

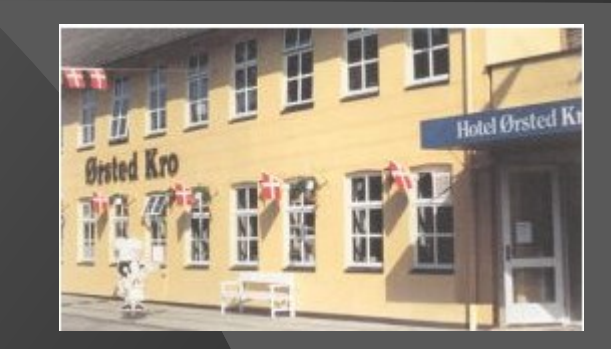

# Velkommen til Informations- og Inspirationsmøde 12.06.2013

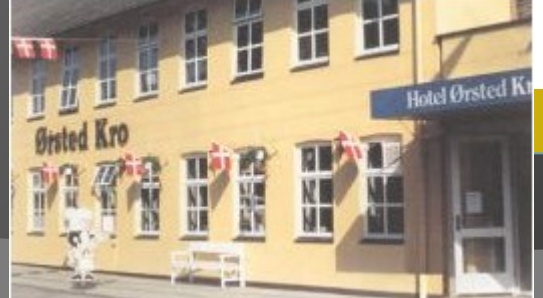

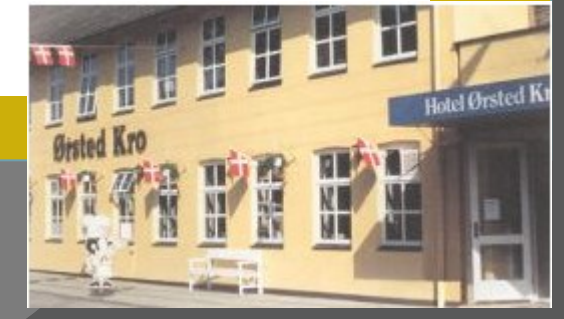

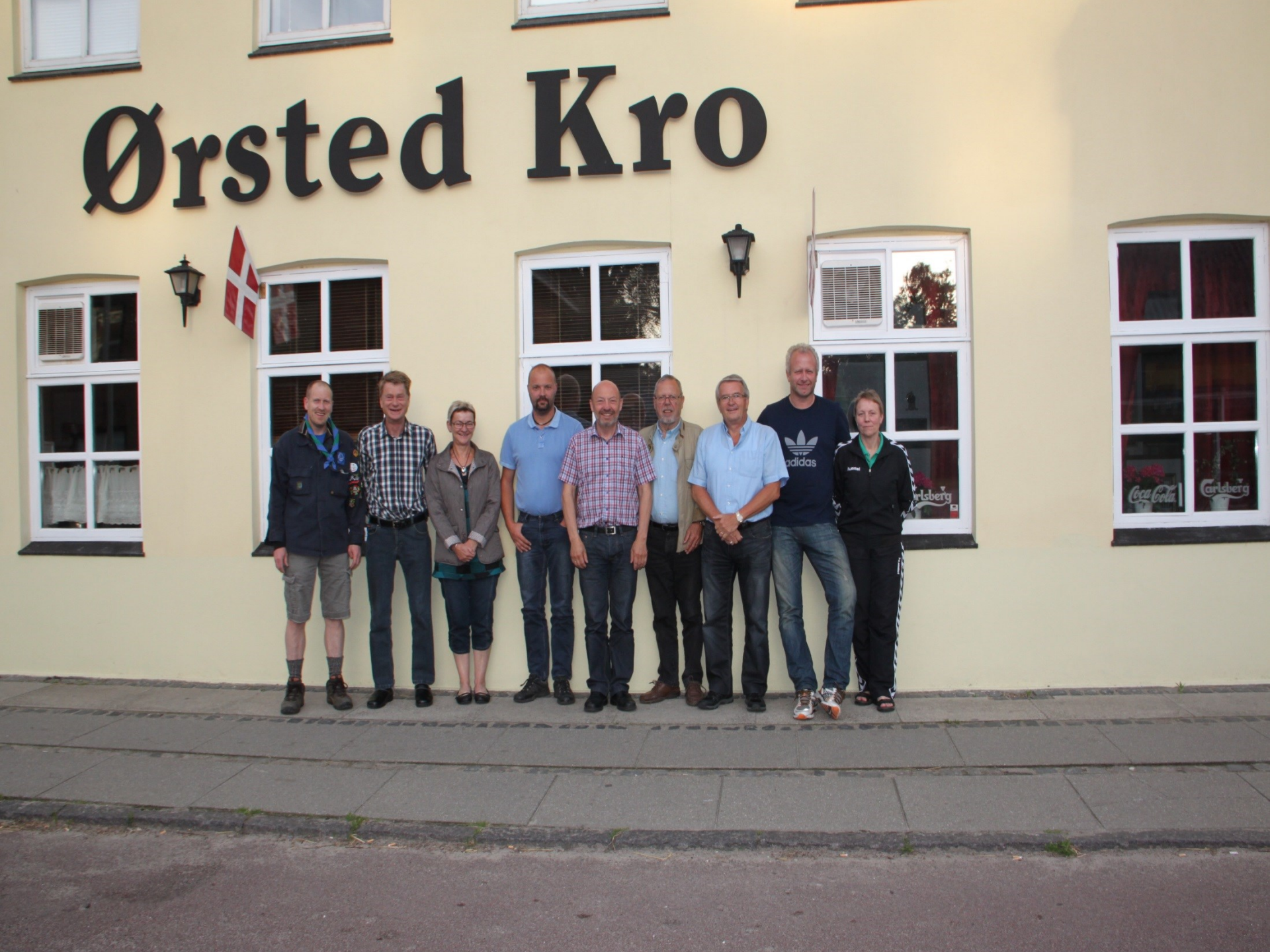

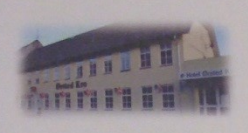

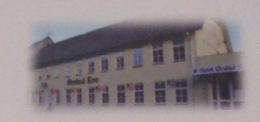

#### **EJERBEVIS**

Kapitalandelens løbenr.: 000472

Ørsted Kro A/S CVR nr.: 35 47 01 90

Der har hjemsted Rougsøvej 118, 8950 Ørsted, erkender herved, at:

eller den til hvem denne kapitalandel, med bestyrelsens samtykke, jf. vedtægterne § 4, lovligt overdrages, er kapitalejer (aktionær) i selskabet med en kapitalandel på

hvilket beløb er fuldt indbetalt. Kapitalejeren har som sådan en forholdsmæssig andel i selskabet i overensstemmelse med dettes til enhver tid gældende vedtægter.

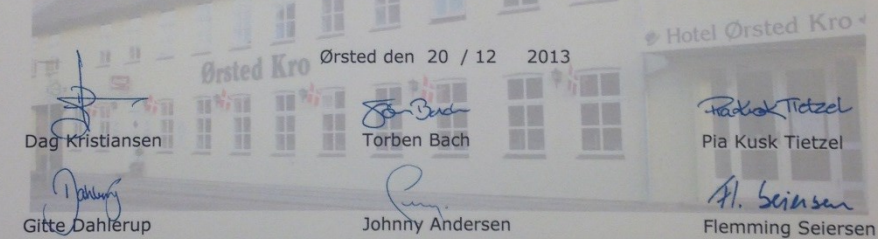

Teler Krame

Peter Krause Sørensen

Kapitalandelene skal lyde på navn og skal noteres i selskabets ejerbog, der skal være tilgængelig for enhver kapitalejer, jf. selskabslovens § 51, stk. 4.

Kapitalandelene er ikke-omsætningspapirer.

Ingen kapitalandele har særlige rettigheder og ingen kapitalejer er forpligtet til at lade selskabet eller anden indløse sine kapitalandele helt eller delvist.

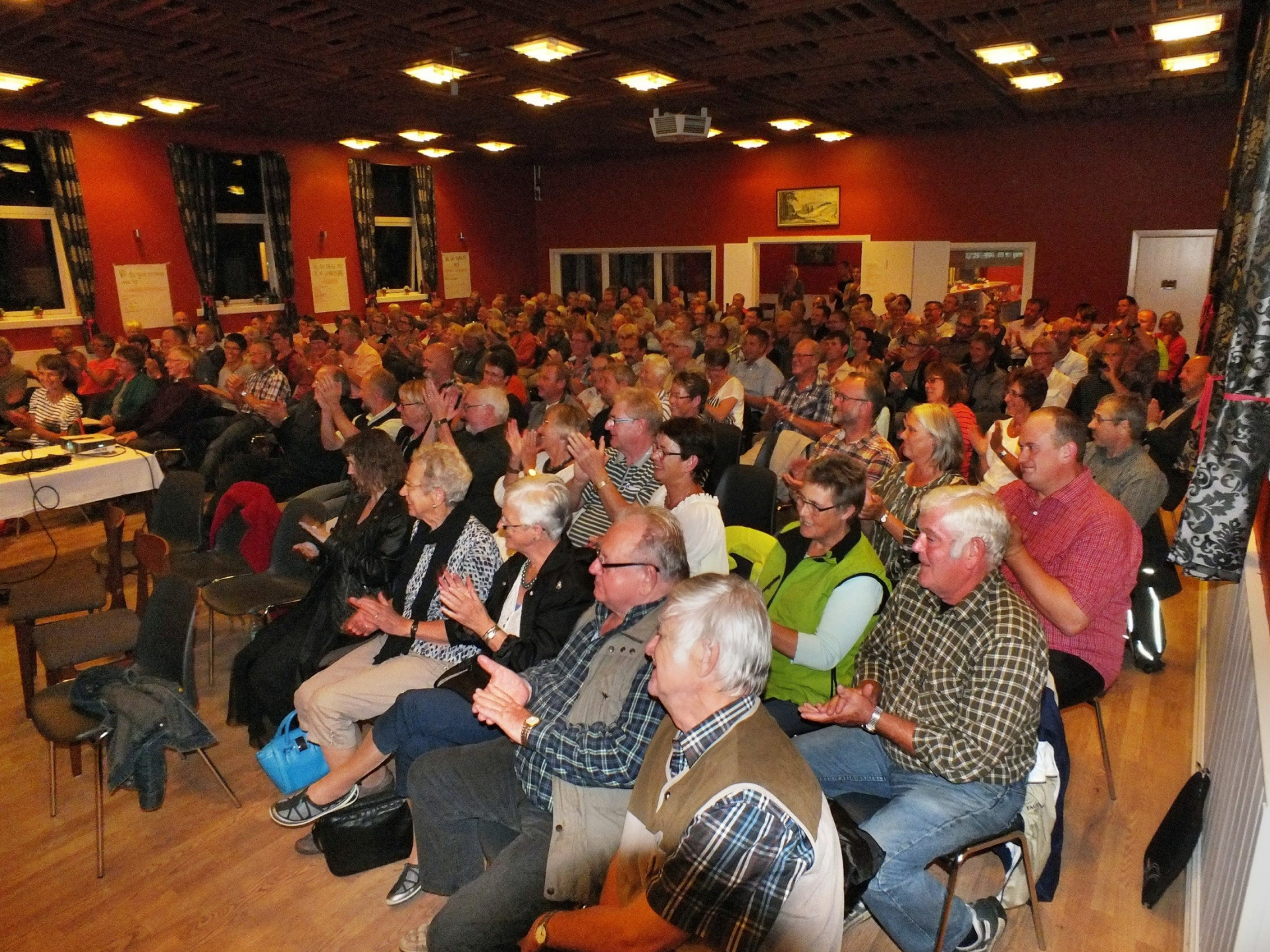

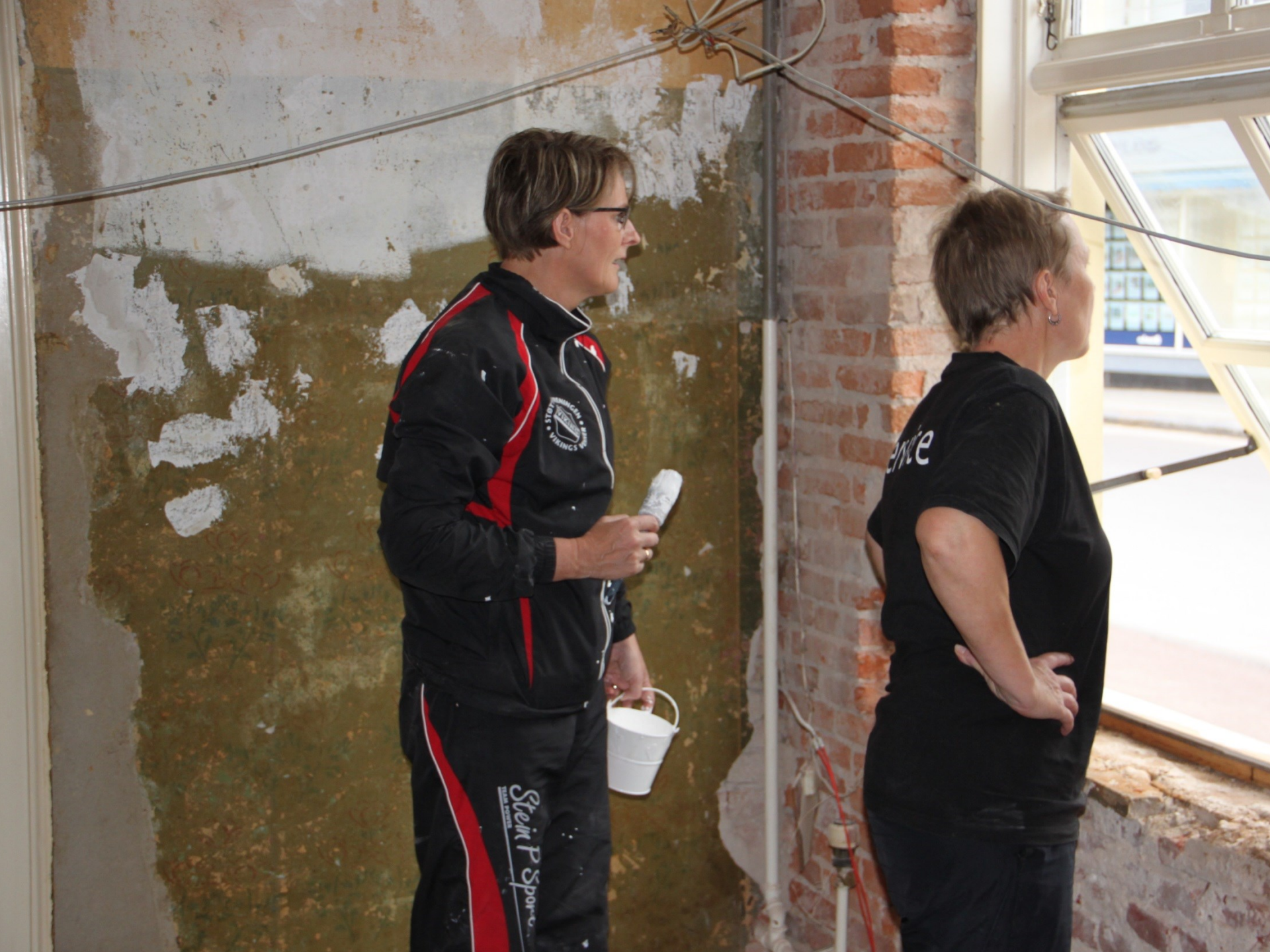

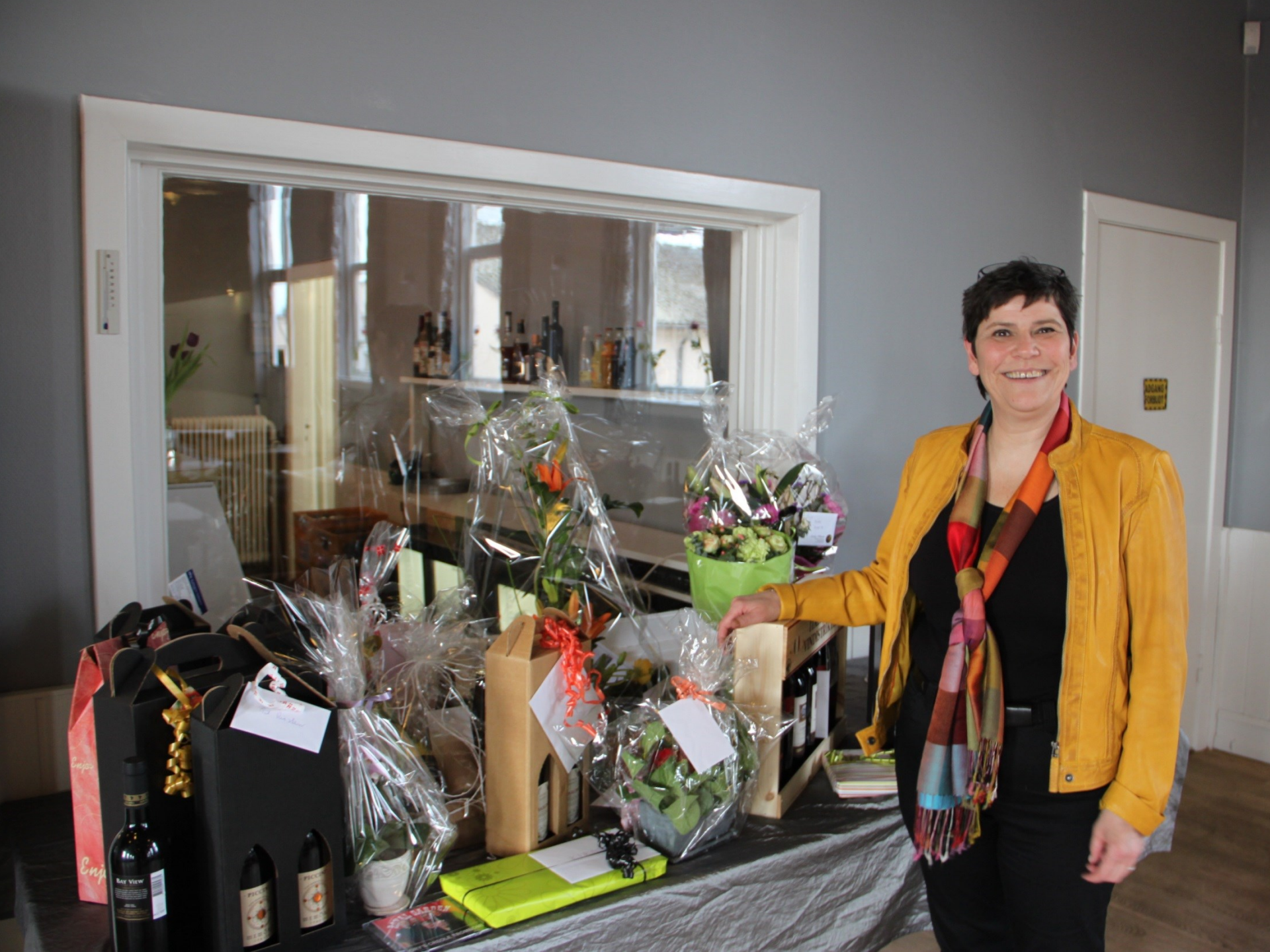

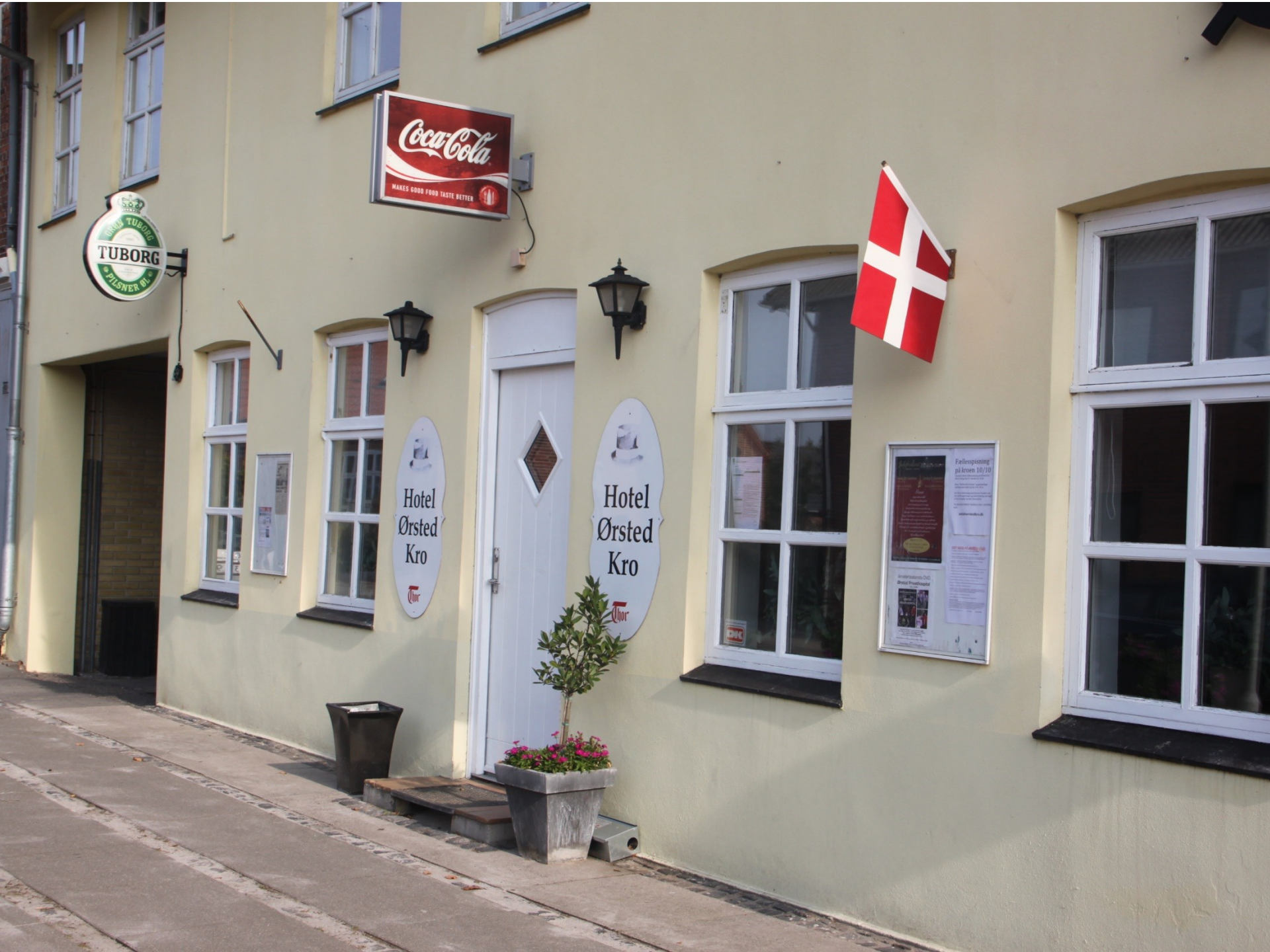

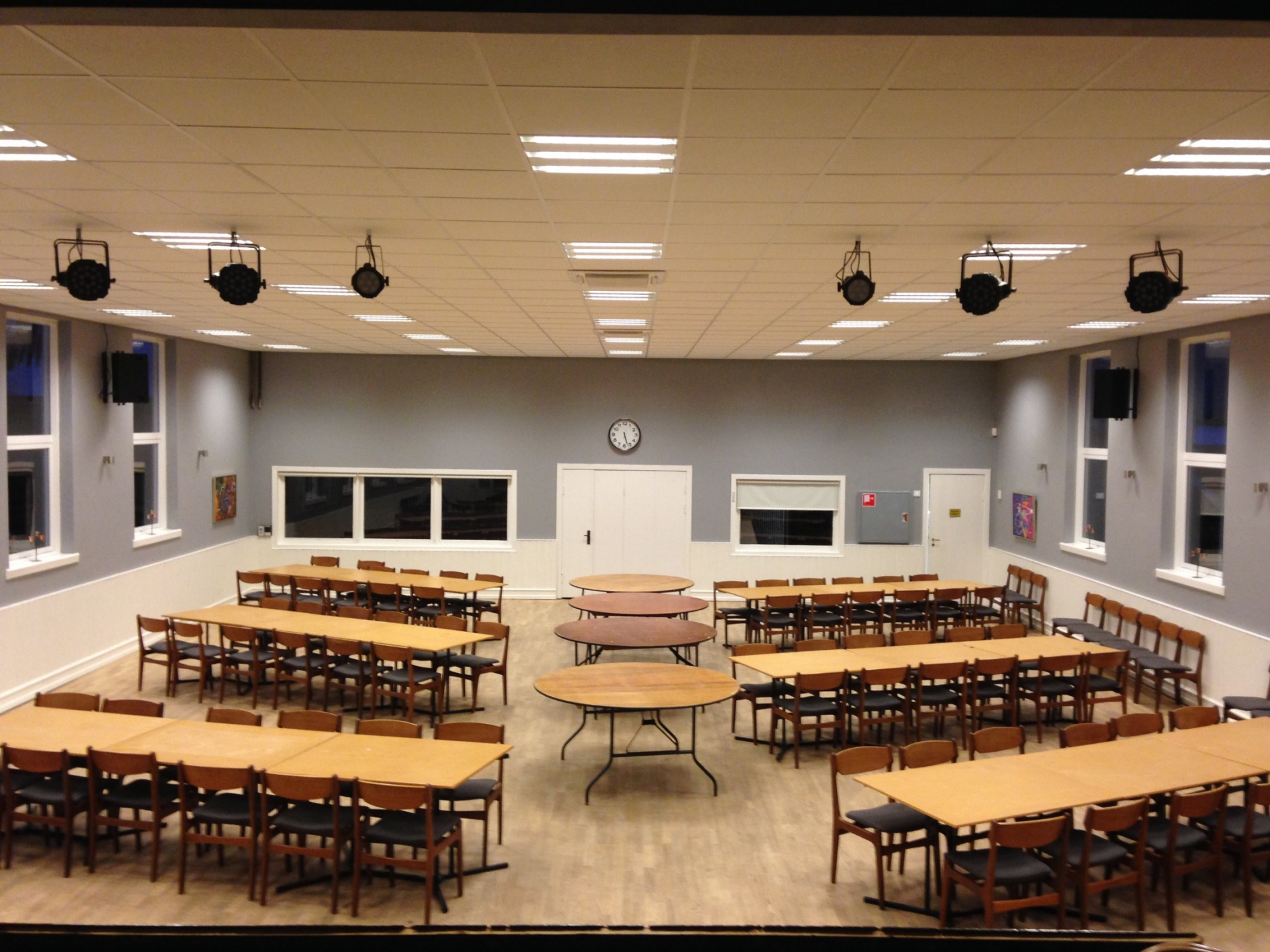

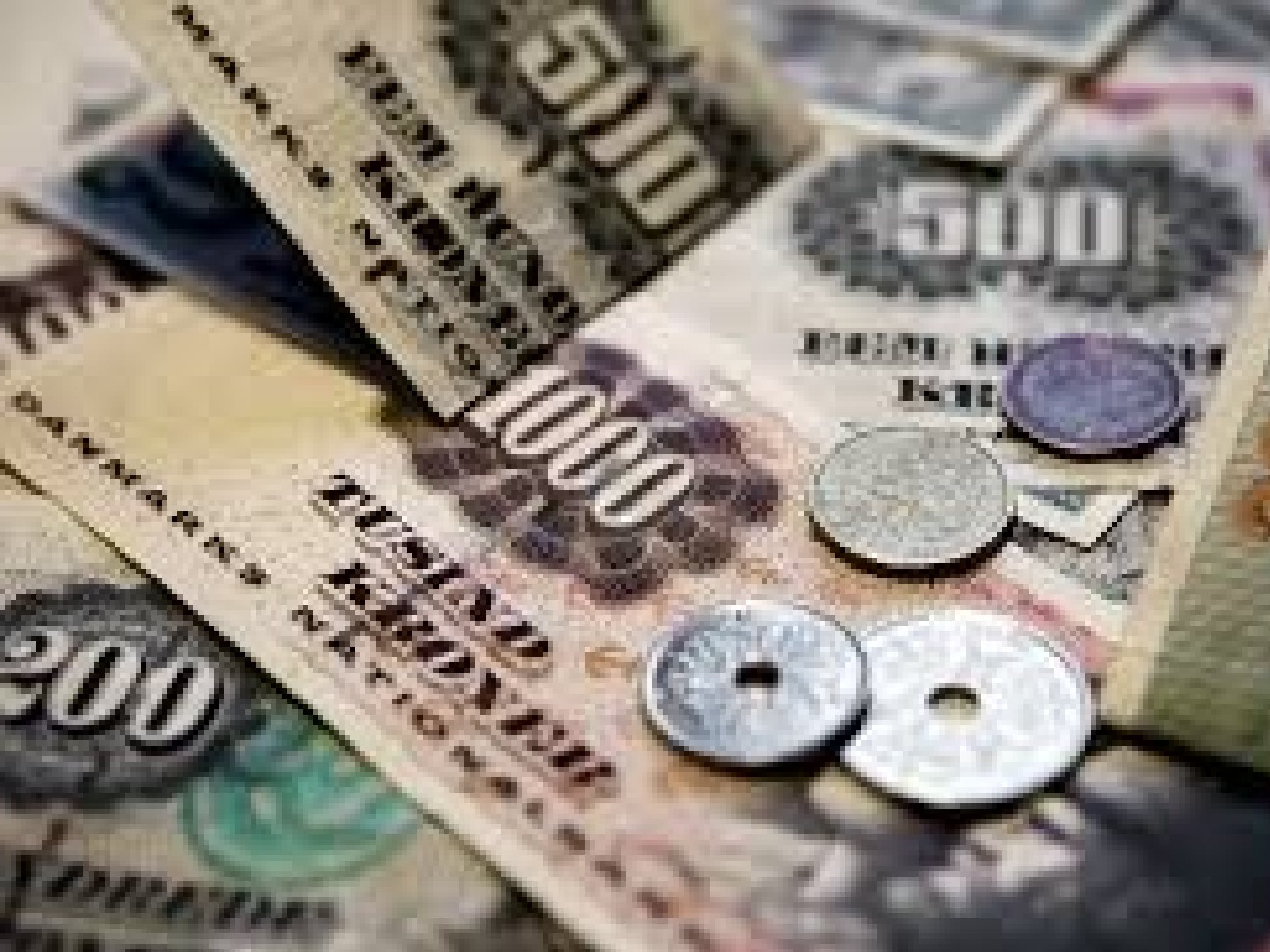

## **ELRO Fonden**

- Støtter initiativer i ELROs tidligere forsyningsområde

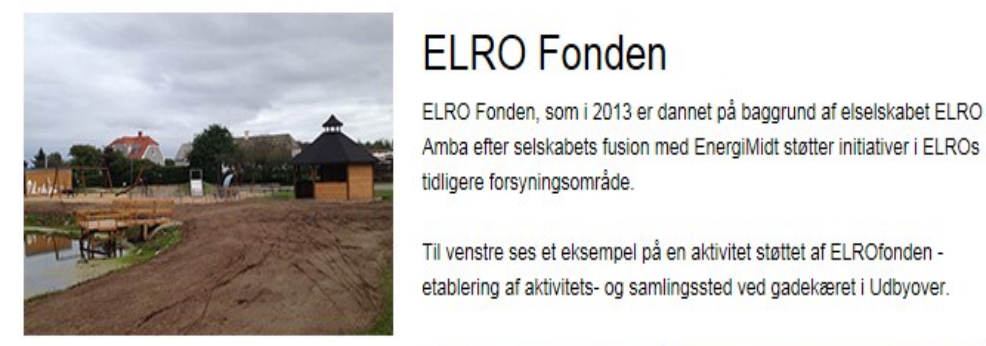

# Elselskabet ELRO

ELRO, der blev grundlagt i 1954, forsynede omkring 52.000 kunder, svarende til 100.000 indbyggere og virksomheder i seks kommuner med el i og omkring Randers. ELRO fusionerede den 1. januar 2013 med EnergiMidt.

#### **Om ELRO Fonden**

- · Formål
- · Ansøgningskriterier
- · Bestyrelse
- · Historie
- · Vedtægter
- · ELROs forsyningsområde
- · Kontakt
- · Repræsentantskab

#### Hvem kan søge?

Ansøger skal have en væsentlig tilknytning til Elros gamle forsyningsområde.

Elrofonden deltager gerne i et møde med ansøger, inden ansøgningen bliver fremsendt.

Forening eller organisation Som forening eller organisation er det muligt at søge til almennyttige formål.

#### Søg her!

Udfyld vores ansøgningsskema online. Der er ansøgningsfrist 4 gange om året. (28.2, 31.5, 31.8 samt 30.11).

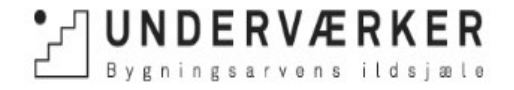

#### ILDSJÆLELABORATORIET PROJEKTER STYRK DIN IDÉ NYHEDER f 🔎

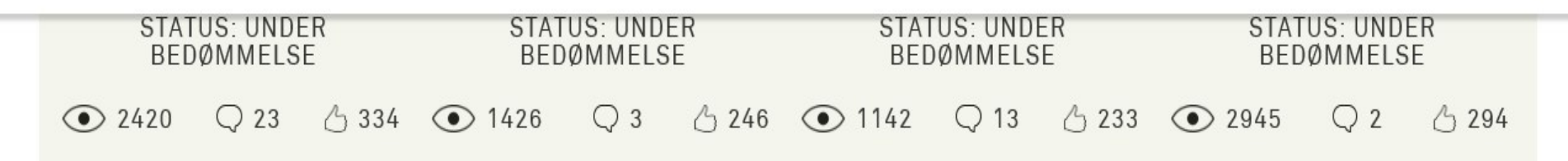

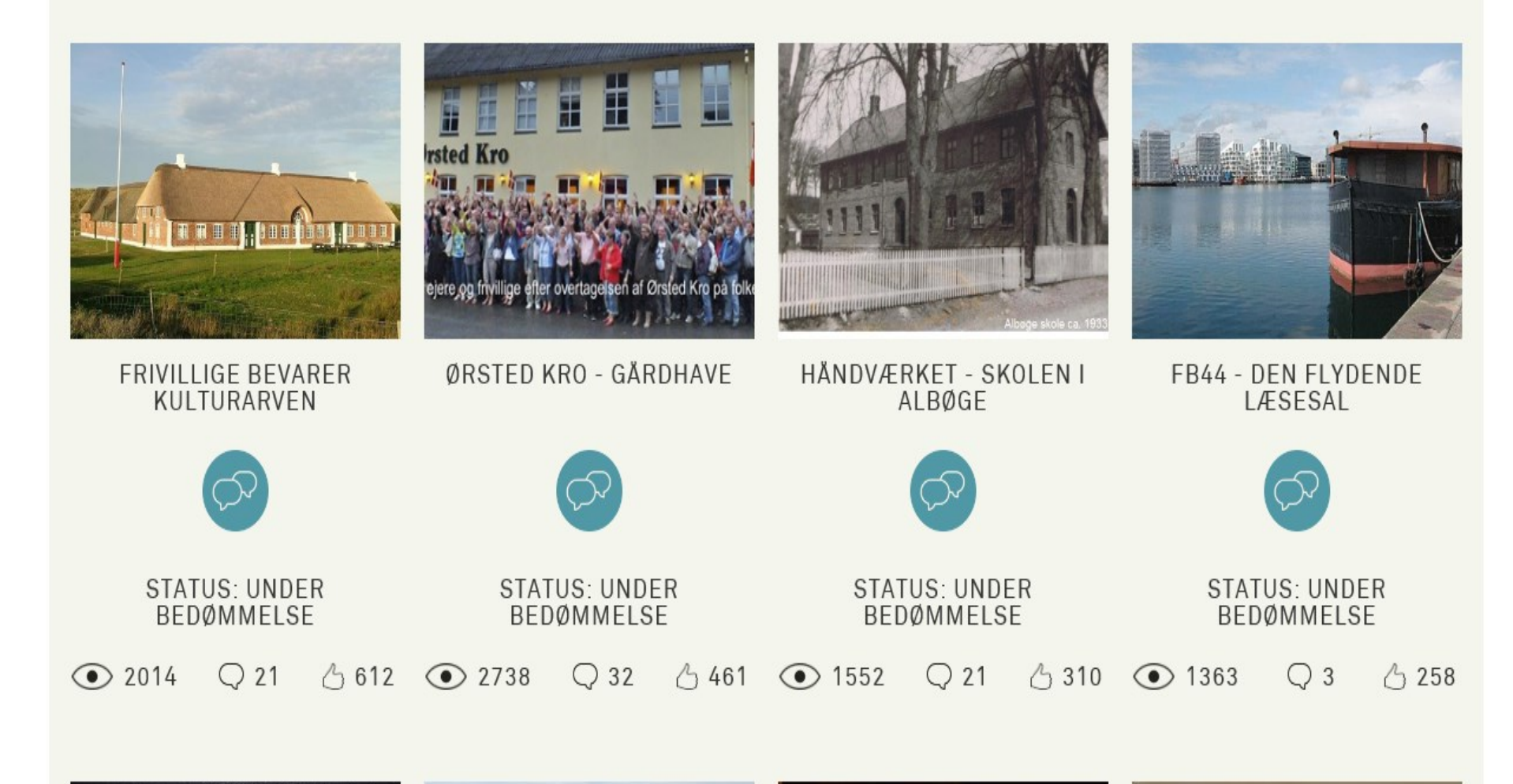

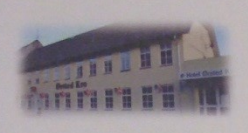

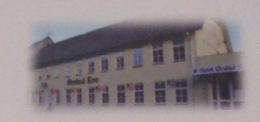

#### **EJERBEVIS**

Kapitalandelens løbenr.: 000472

Ørsted Kro A/S CVR nr.: 35 47 01 90

Der har hjemsted Rougsøvej 118, 8950 Ørsted, erkender herved, at:

eller den til hvem denne kapitalandel, med bestyrelsens samtykke, jf. vedtægterne § 4, lovligt overdrages, er kapitalejer (aktionær) i selskabet med en kapitalandel på

hvilket beløb er fuldt indbetalt. Kapitalejeren har som sådan en forholdsmæssig andel i selskabet i overensstemmelse med dettes til enhver tid gældende vedtægter.

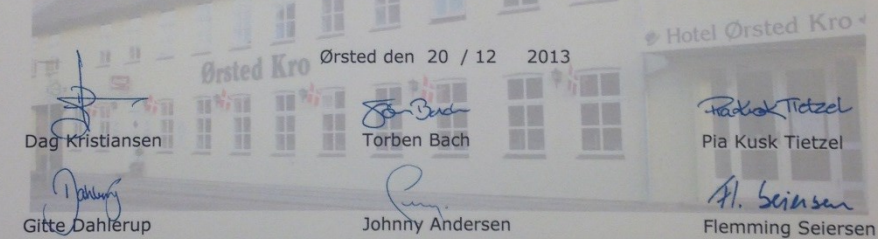

Teler Krame

Peter Krause Sørensen

Kapitalandelene skal lyde på navn og skal noteres i selskabets ejerbog, der skal være tilgængelig for enhver kapitalejer, jf. selskabslovens § 51, stk. 4.

Kapitalandelene er ikke-omsætningspapirer.

Ingen kapitalandele har særlige rettigheder og ingen kapitalejer er forpligtet til at lade selskabet eller anden indløse sine kapitalandele helt eller delvist.

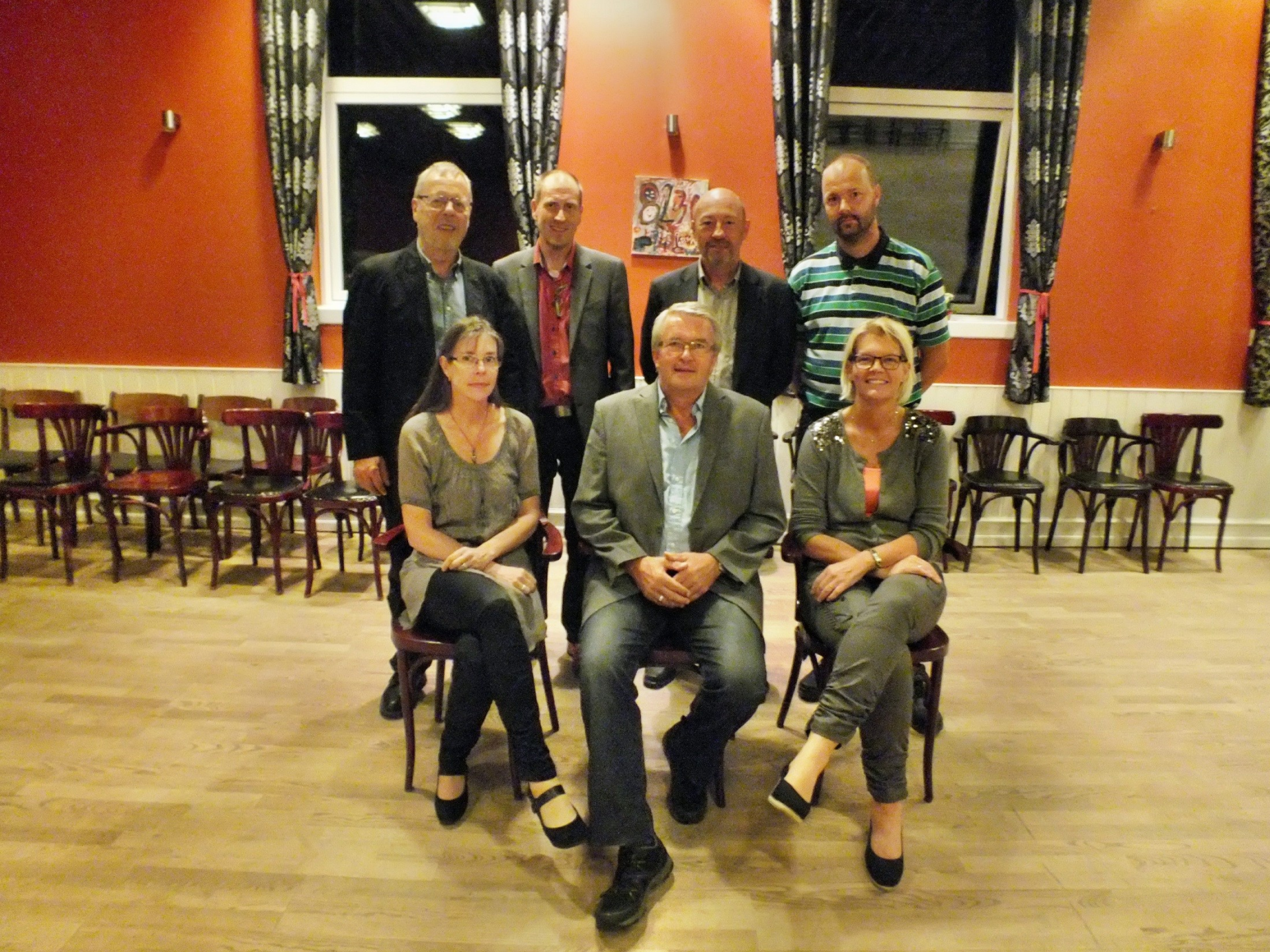

|                                                              |                                                  |                                                  | ALL ALL ALL ALL ALL ALL ALL ALL ALL ALL |
|--------------------------------------------------------------|--------------------------------------------------|--------------------------------------------------|-----------------------------------------|
| 0, 110, 100<br>2,004, 0, 0, 0, 0, 0, 0, 0, 0, 0, 0, 0, 0, 0, | 0000<br>0000<br>0000<br>000<br>000<br>000<br>000 | 100.000.00<br>00.000.00<br>00.000.00<br>00.000.0 | WILLIAM KINA                            |

#### Resultatopgørelse 2. september - 31. december

|                                    | Note | 2013/14  |
|------------------------------------|------|----------|
|                                    |      | kr.      |
| Indtægter                          |      | 77.500   |
| Udgifter                           | 1    | 46.112   |
| Bruttofortjeneste                  |      | 31.388   |
| Lønninger og personaleomkostninger | 2    | 0        |
| Dækningsbidrag                     |      | 31.388   |
| Administrationsomkostninger        | 3    | 83.943   |
| Resultat før afskrivninger         |      | -52.555  |
| Afskrivninger                      | 4    | 358.797  |
| Resultat før finansielle poster    |      | -411.352 |
| Finansielle indtægter              |      | 126      |
| Finansielle omkostninger           | 5    | 896      |
| Resultat før skat                  |      | -412.121 |
| Skat af årets resultat             | 6    | 0        |
| Årets resultat                     |      | -412.121 |
|                                    |      |          |
|                                    |      |          |
| Årets resultat                     |      | _412 121 |
| Til disposition                    |      | -412.121 |
|                                    |      |          |
| Forslag til resultatdisponering    |      |          |
| Overført til næste år              |      | -412.121 |
| l alt                              |      | -412.121 |

| ÅRETS RESULTAT                    |                  | - 412.121 |
|-----------------------------------|------------------|-----------|
|                                   | KORRIGERET FOR   |           |
| TILGODE HOS ØRSTED<br>KROS VENNER | - 281.426        |           |
| AFSKRIVNING PÅ<br>INVENTAR        | - 67.705         |           |
| AFSKRIVNING PÅ<br>BYGNINGER       | - 14.666         |           |
| ADVOKATHONORAR                    | <u>- 57.913</u>  |           |
| IALT                              | <u>- 421.710</u> |           |
| KORRIGERET RESULTAT               | 9.589            |           |

| Aktiver                             |        |
|-------------------------------------|--------|
| Aktiver                             | kr.    |
|                                     |        |
| Grunde og bygninger 7 88            | 5.334  |
| Inventar 7 <u>17</u>                | 7.095  |
| Materielle anlægsaktiver i alt 1.06 | 2.429  |
|                                     |        |
| Anlægsaktiver i alt 1.06            | 2.429  |
|                                     |        |
| Udskudt skatteaktiv 8               | 0      |
| Andre tilgodehavender 9             | 0      |
| Periodeafgrænsningsposter 2         | 0.614  |
| Tilgodehavender i alt 2             | 0.614  |
|                                     |        |
| Likvide beholdninger 10 5           | 2.627  |
| Likvide beholdninger i alt5         | 2.627  |
| Omsætningsaktiver i alt             | 3 241  |
|                                     | 0.2.11 |

|                                       | Note | 31.12.14  |
|---------------------------------------|------|-----------|
|                                       |      | kr.       |
| Passiver                              |      |           |
| Virksomhedskapital                    | 11   | 1.457.000 |
| Overført overskud                     | 11   | -412.121  |
| Egenkapital i alt                     |      | 1.044.879 |
| Hensættelse til udskudt skat          | 12   | 0         |
| Afsat revisor                         |      | 25.000    |
| Anden gæld                            | 13   | 50.791    |
| Periodeafgrænsningsposter             |      | 15.000    |
| Kortfristede gældsforpligtelser i alt |      | 90.791    |
|                                       |      |           |
| Gældsforpligtelser i alt              |      | 90.791    |
| Passiver i alt                        |      | 1.135.670 |

3. BESLUTNING OM ANVENDELSE AF OVERSKUD ELLER DÆKNING AF TAB I HENHOLD TIL DEN GODKENDTE ÅRSRAPPORT

#### 4. INDKOMNE FORSLAG

# FØR

NAVN, HJEMSTED OG FORMÅL:

§1.

1.1. Kapitalselskabets (aktieselskabets) navn er Ørsted Kro A/S.

#### **EFTER**

#### § 1.

 Kapitalselskabets (aktieselskabets) navn er Ørsted Kro A/S. Selskabets binavn er Ørsted Kultur- og foreningshus A/S.

#### NY

3.2. Bestyrelsen er indtil den 31. december 2019 bemyndiget til at forhøje selskabskapitalen med indtil kr. 1.000.000,00 til i alt kr. 2.457.000,00. For de nye kapitalandele skal i enhver henseende gælde samme rettigheder som nedenfor er fastsat for de eksisterende kapitalandele. De nye kapitalandeles rettigheder i selskabet indtræder fra det tidspunkt, hvor kapitalandelen er fuldt indbetalt.

# FØR

5.2. Generalforsamlingen indkaldes ved meddelelse på Ørsted Kro's hjemmeside, opslag på Ørsted Kro, Rougsøvej 118, Ørsted, samt annoncering i en lokal avis, indeholdende angivelse af tid, sted og dagsorden for generalforsamlingen.

## **EFTER**

5.2. Generalforsamlingen indkaldes med mindst 2 ugers og højst 4 ugers varsel ved meddelelse på Ørsted Kro's hjemmeside, opslag på Ørsted Kro, Rougsøvej 118, Ørsted, samt annoncering i en lokal avis, indeholdende angivelse af tid, sted og dagsorden for generalforsamlingen.

# FØR

5.4. Forslag fra kapitalejere må, for at kunne blive behandlet på den ordinære generalforsamling, være indleveret skriftligt til bestyrelsen. Fremsættes kravet senest 6 uger før generalforsamlingen skal afholdes, har kapitalejeren ret til at få emnet optaget på dagsordenen. Modtages forslaget senere end 6 uger før generalforsamlingens afholdelse, afgør bestyrelsen, om kravet er fremsat i så god tid, at emnet kan optages på dagsordenen.

## **EFTER**

5.4. Forslag fra kapitalejere må, for at kunne blive behandlet på den ordinære generalforsamling, være indleveret skriftligt til bestyrelsen senest 6 uger efter kalenderårets afslutning, dvs. senest den 15. februar i det år, hvori den ordinære generalforsamling afholdes. Modtages forslaget senere afgør bestyrelsen, om kravet er fremsat i så god tid, at emnet kan optages på dagsordenen. 5. VALG AF BESTYRELSESMEDLEMMER

# GITTE DAHLERUP FLEMMING SEIERSEN JOHNNY ANDERSEN PETER KRAUSE (GENOPSTILLER IKKE)

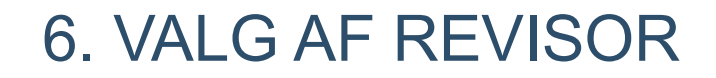

#### **BESTYRELSEN FORESLÅR:**

## KIRK REVISIONSPARTNERSELSKAB CVR-NR. 35 64 27 81 REGISTRERET REVISOR KURT TELLING JØRGENSEN

#### 7. EVENTUELT

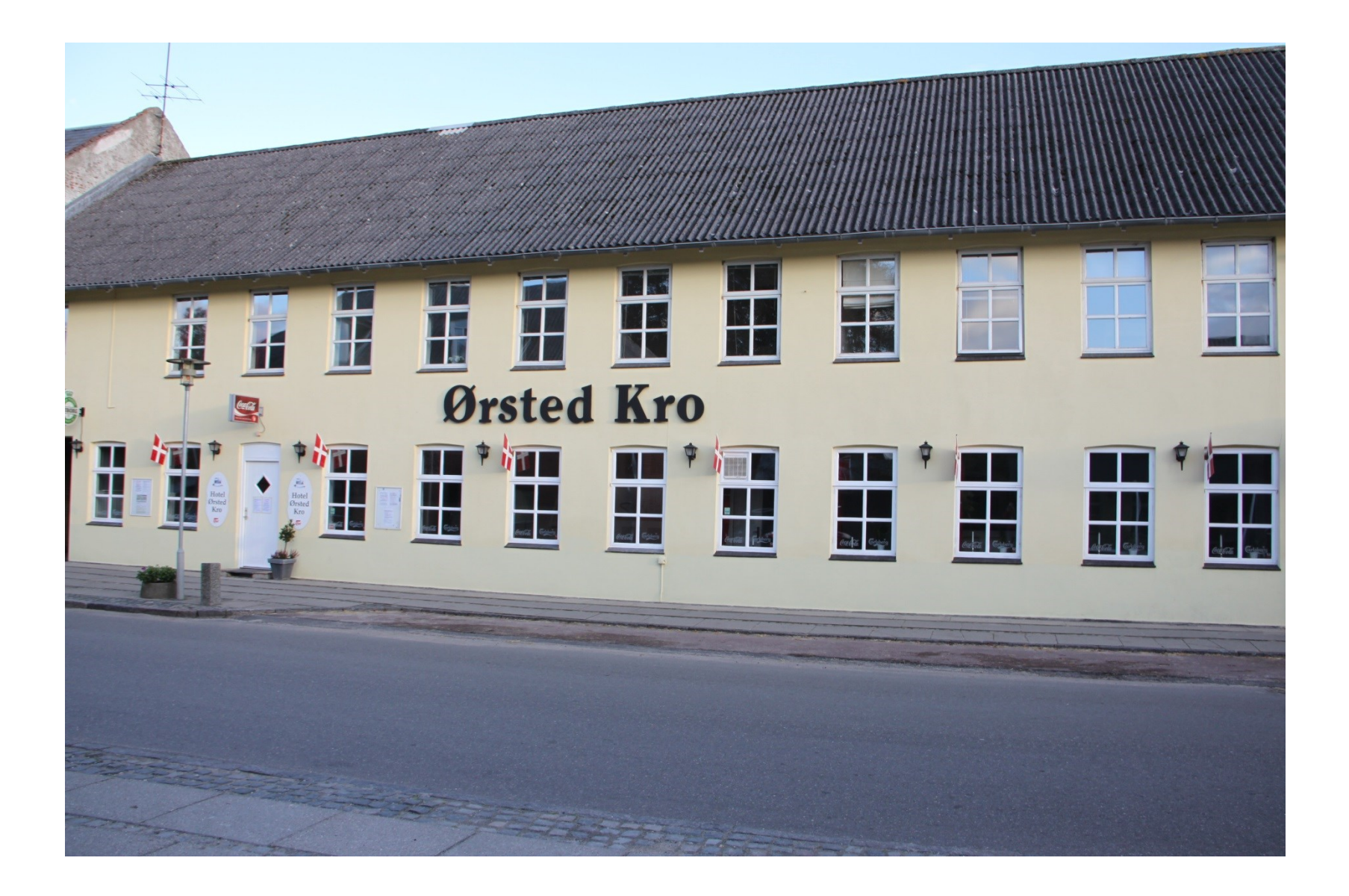

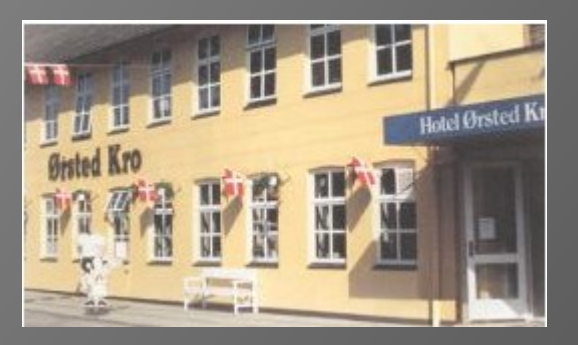

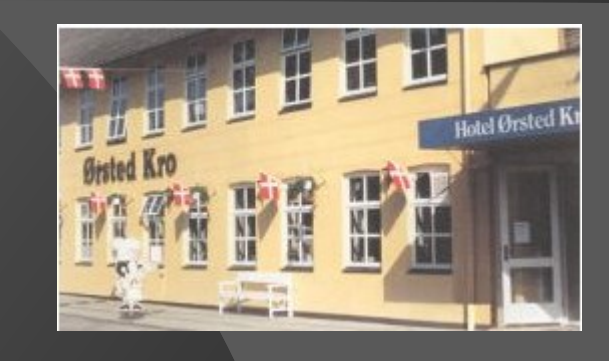

# Generalforsamling i Ørsted Kros Venner

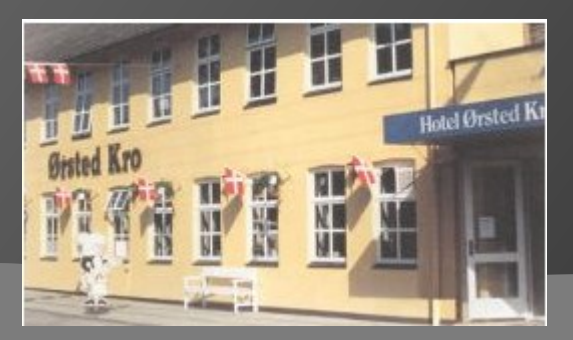

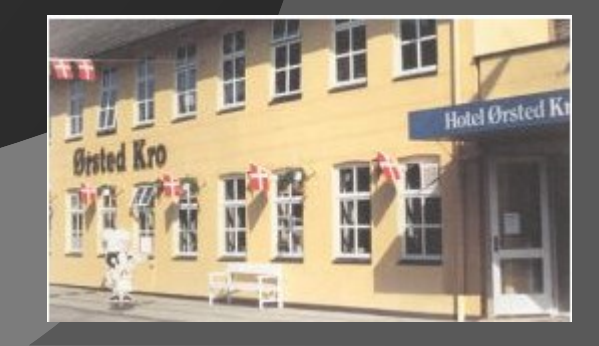

#### AFTENENS MENU

- 1. VALG AF DIRIGENT
- 2. ÅRSBERETNING
- 3. REGNSKAB
- 4. GODKENDELSE AF ÅRSBERETNING OG REGNSKAB
- 5. INDKOMNE FORSLAG
- 6. VALG AF BESTYRELSESMEDLEMMER
- 7. VALG AF REVISOR
- 8. EVENTUELT

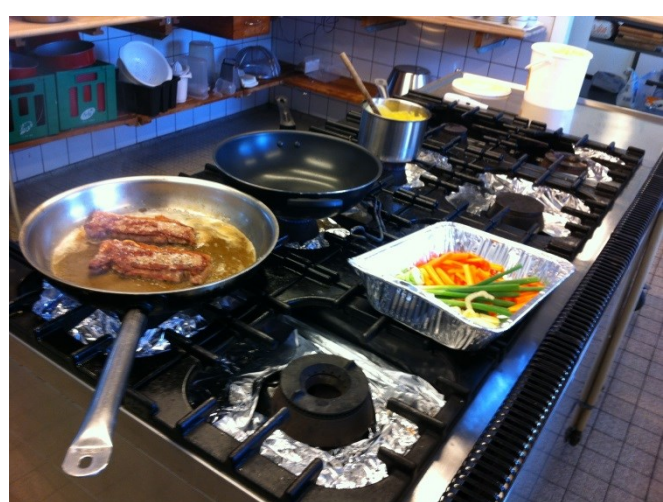

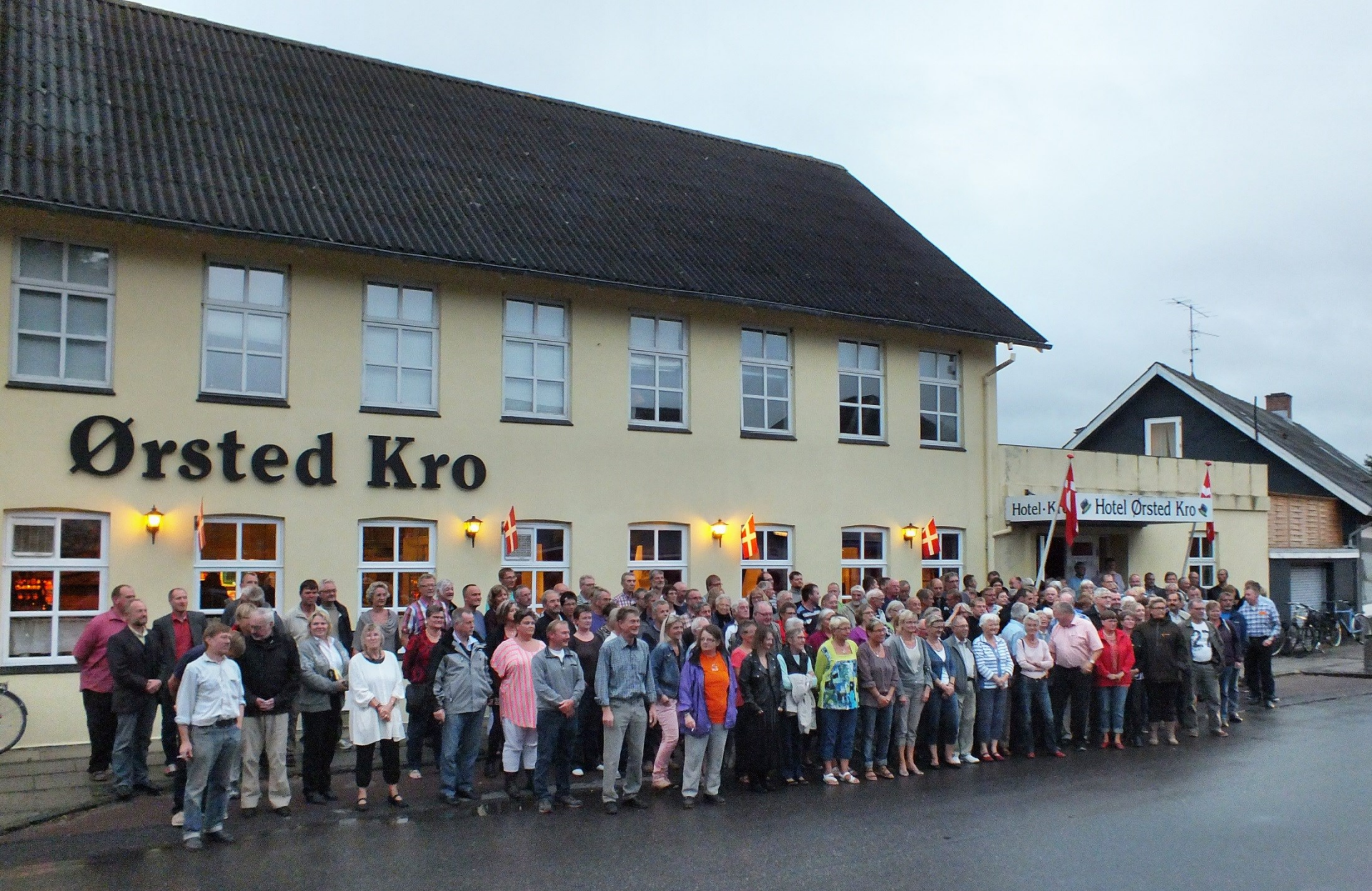

# ØRSTED KROS VENNER – BERETNING 2015

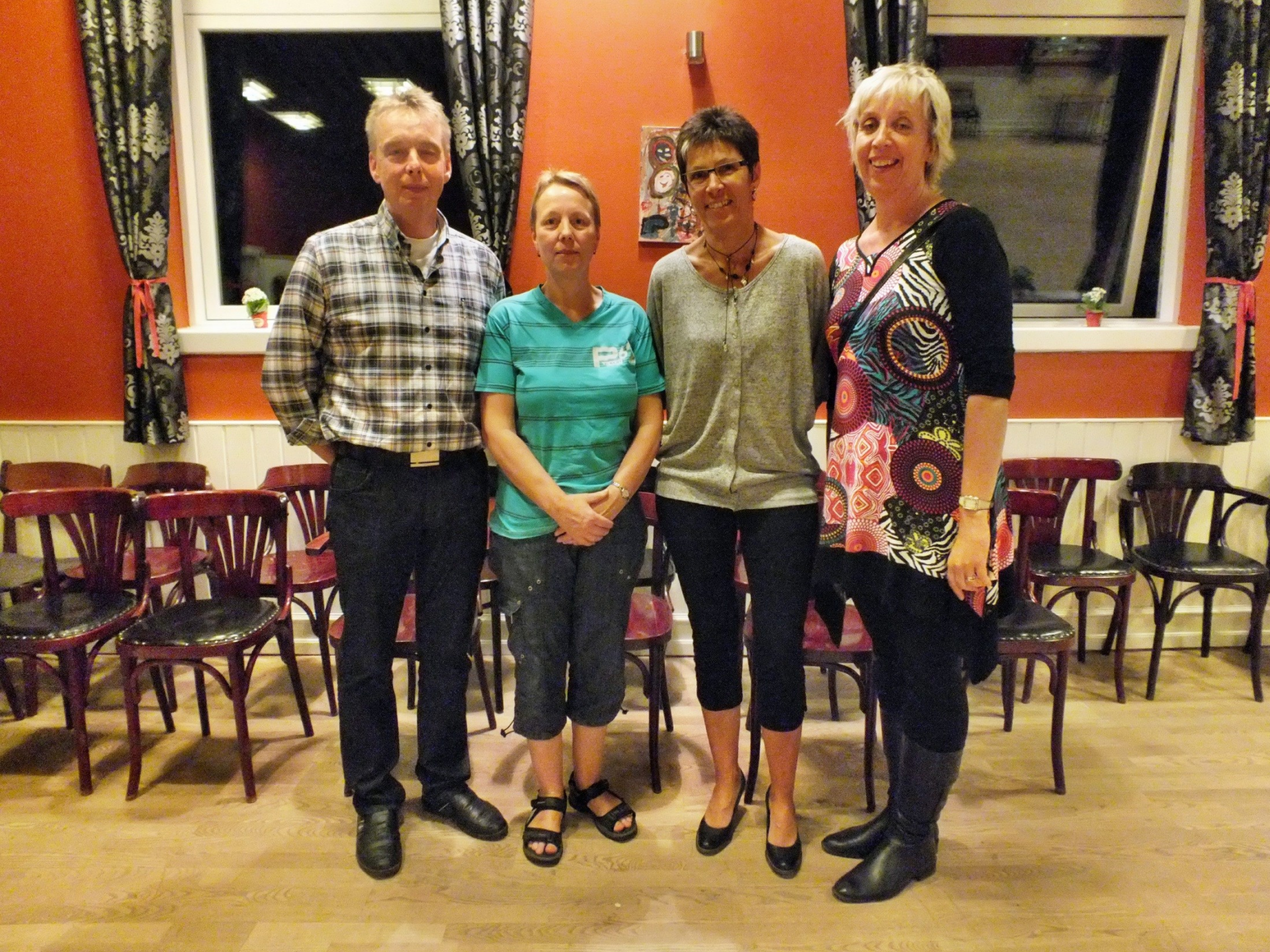

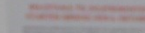

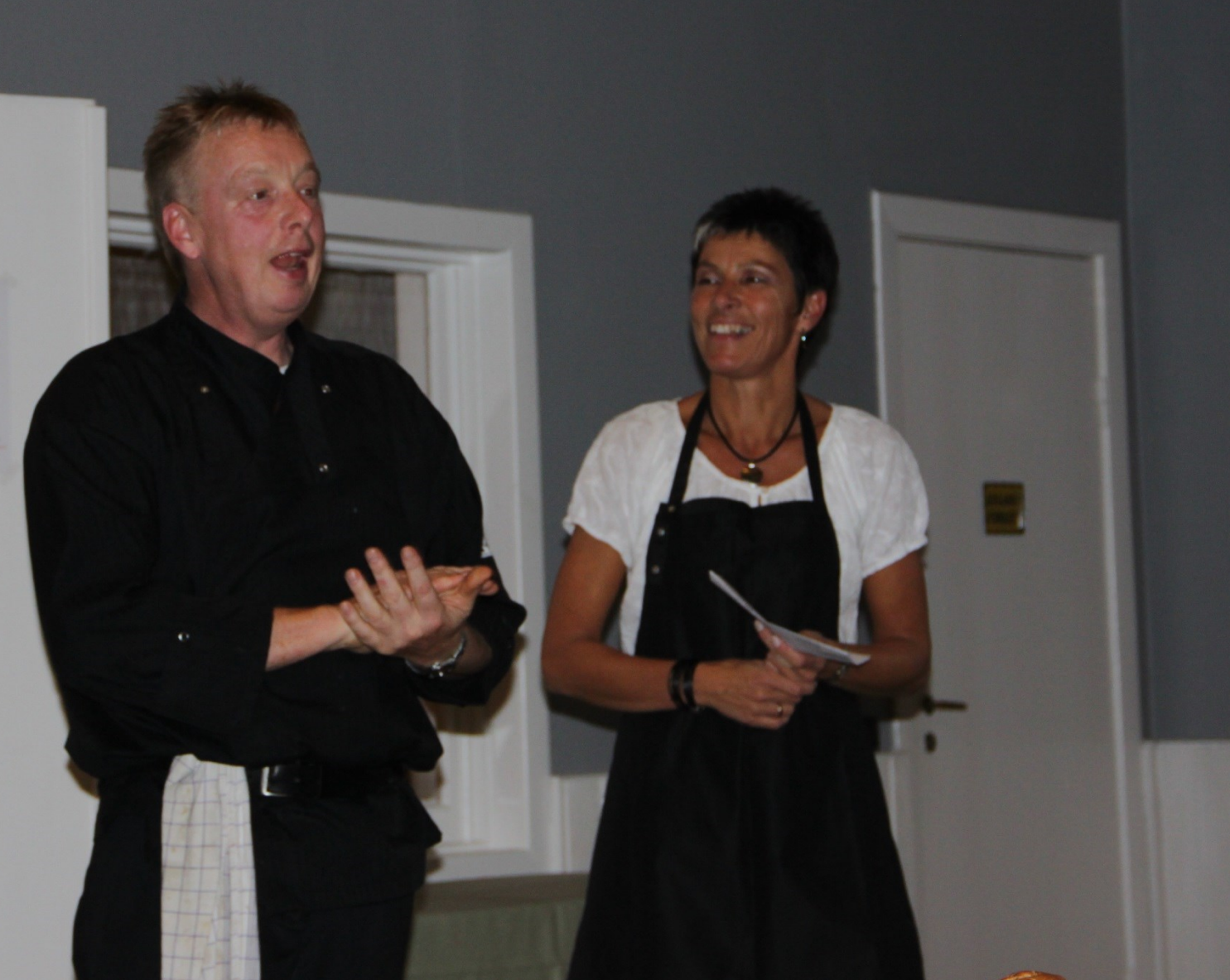

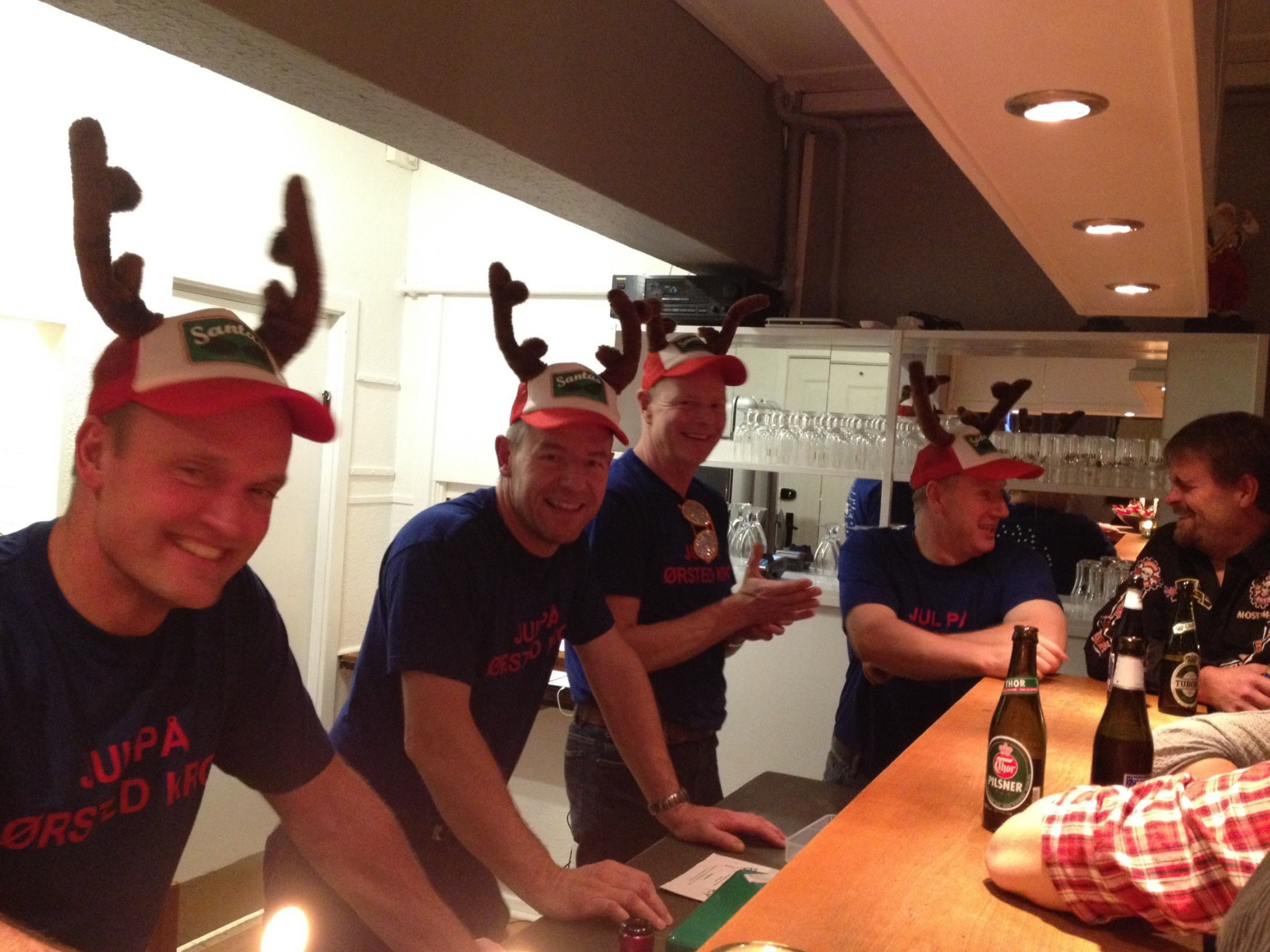

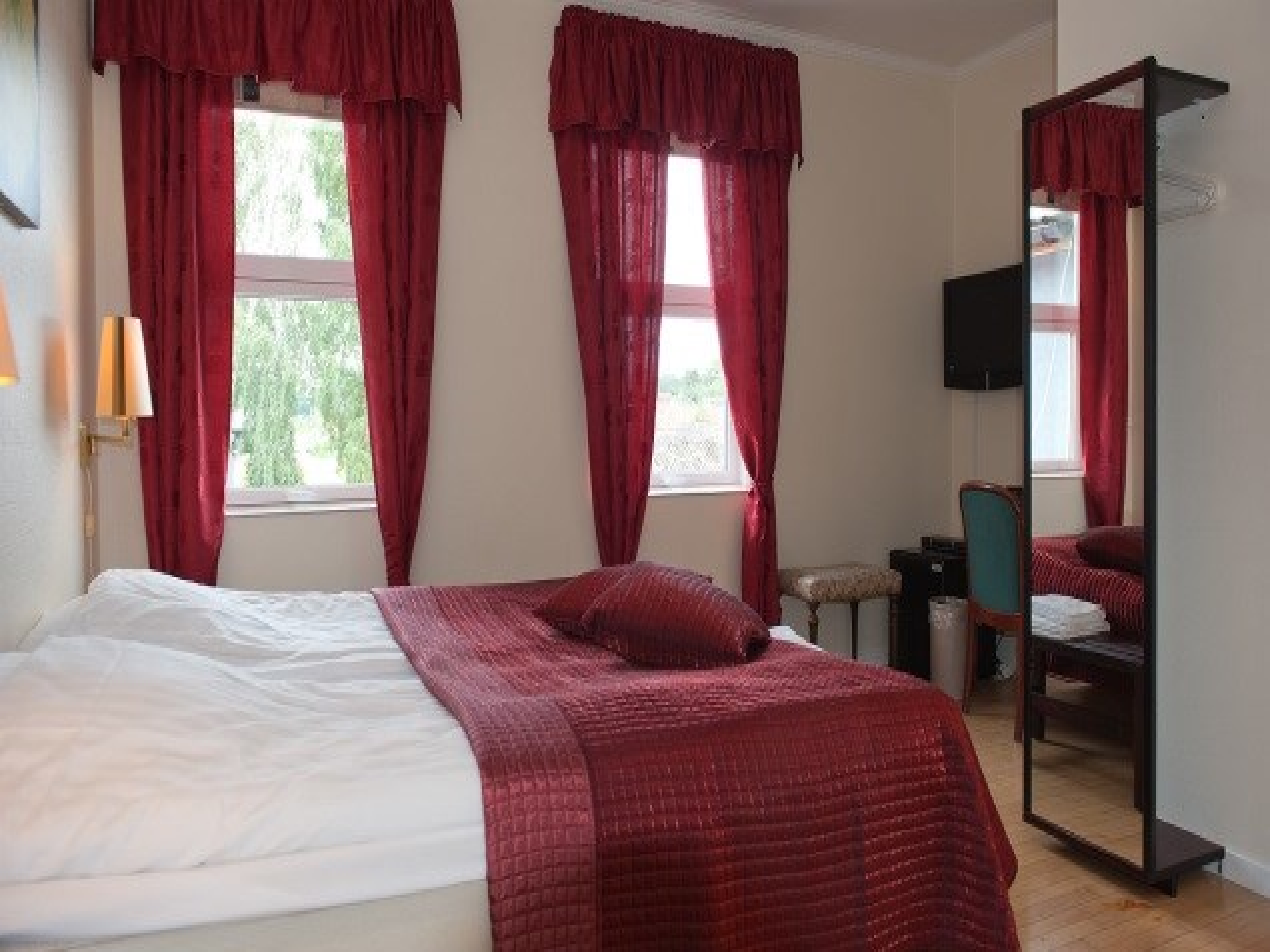

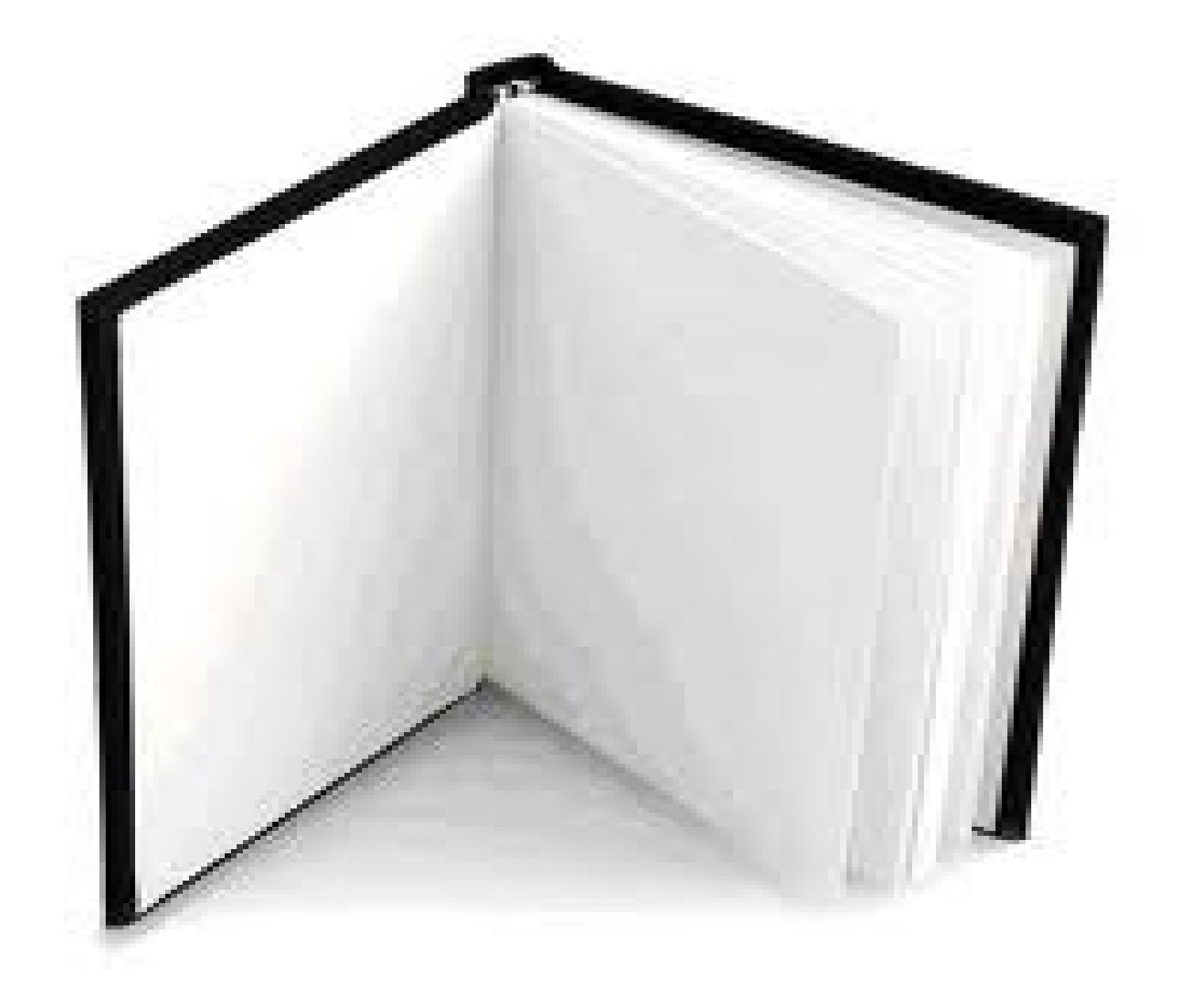

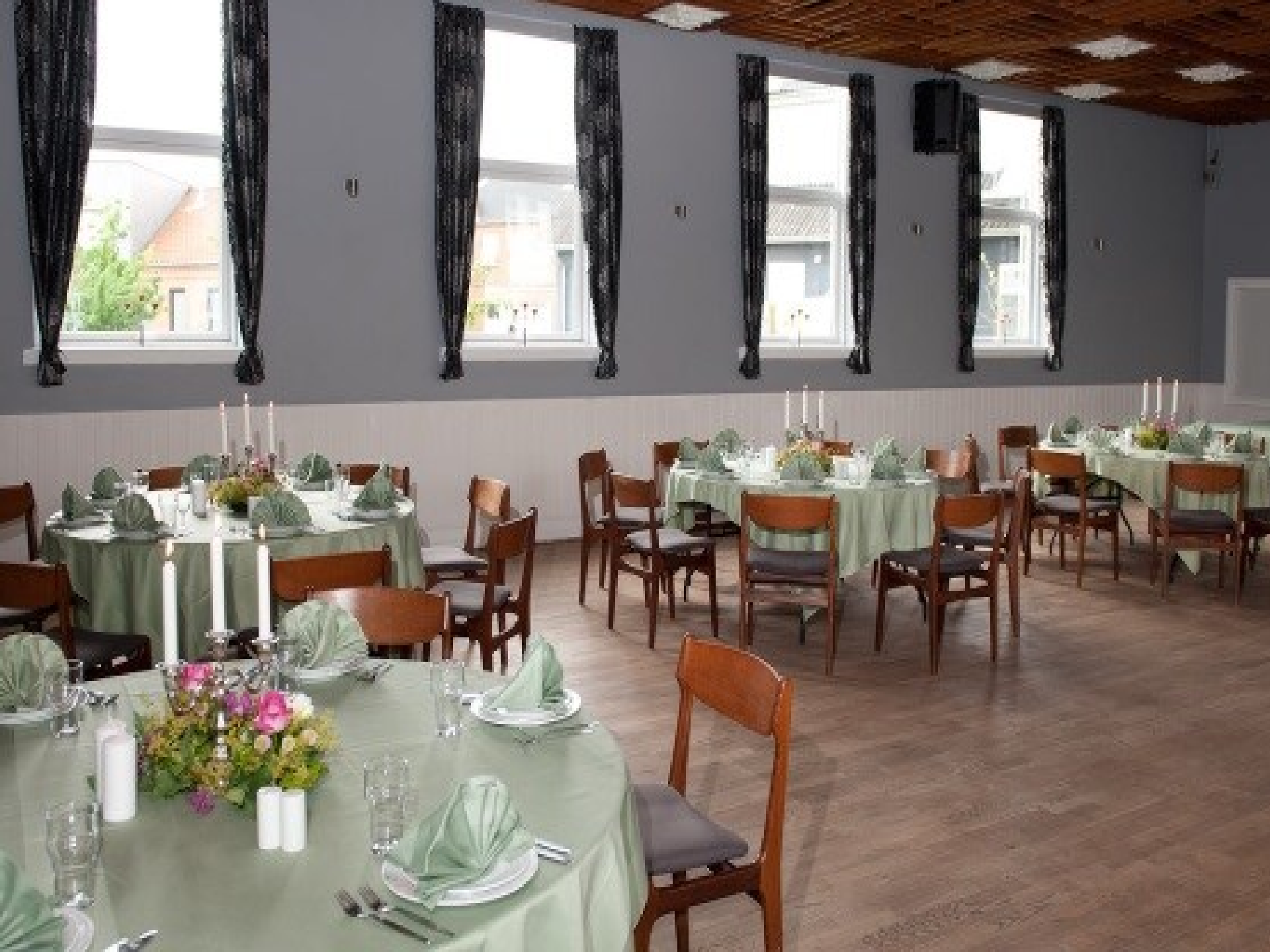

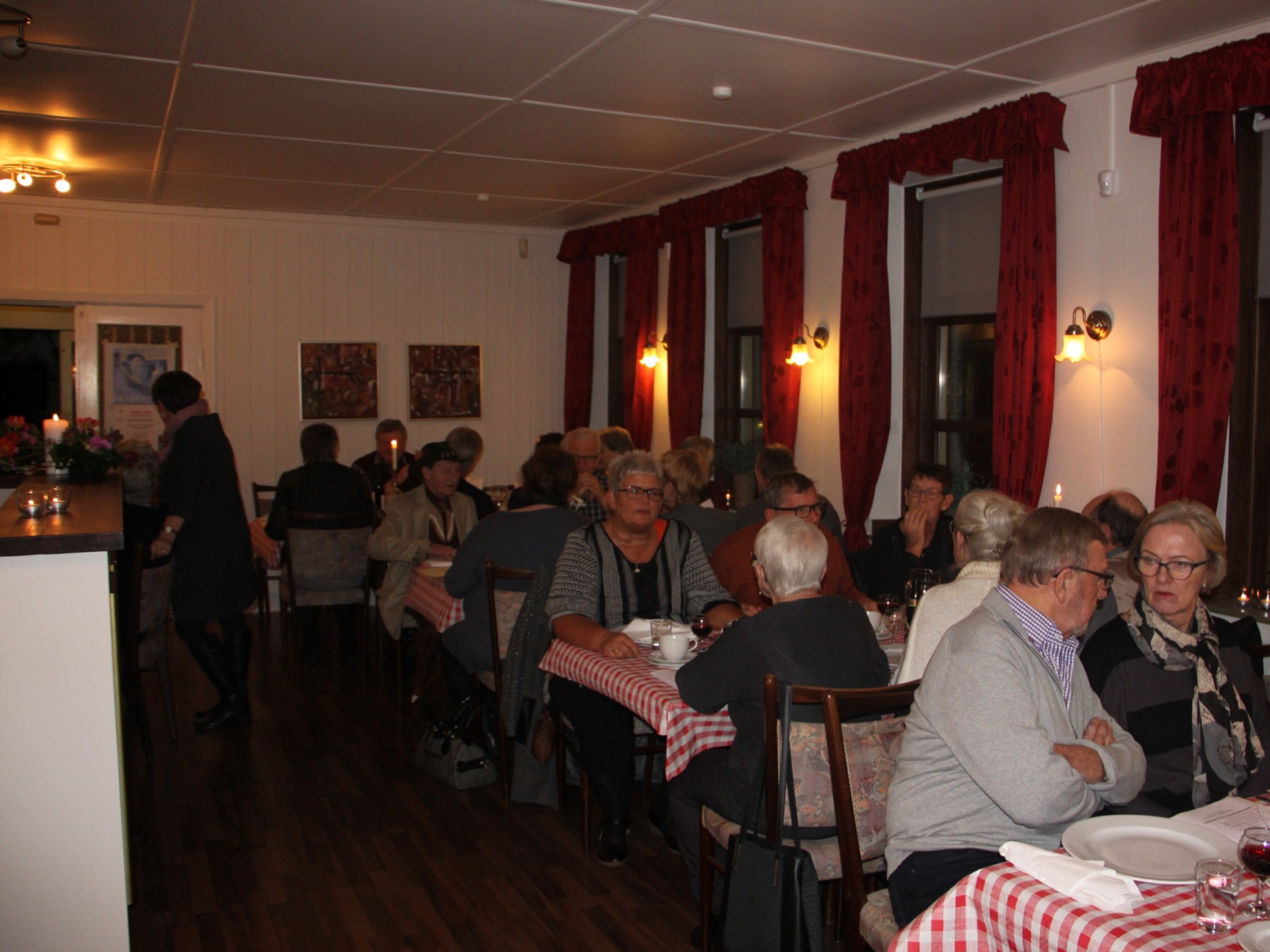

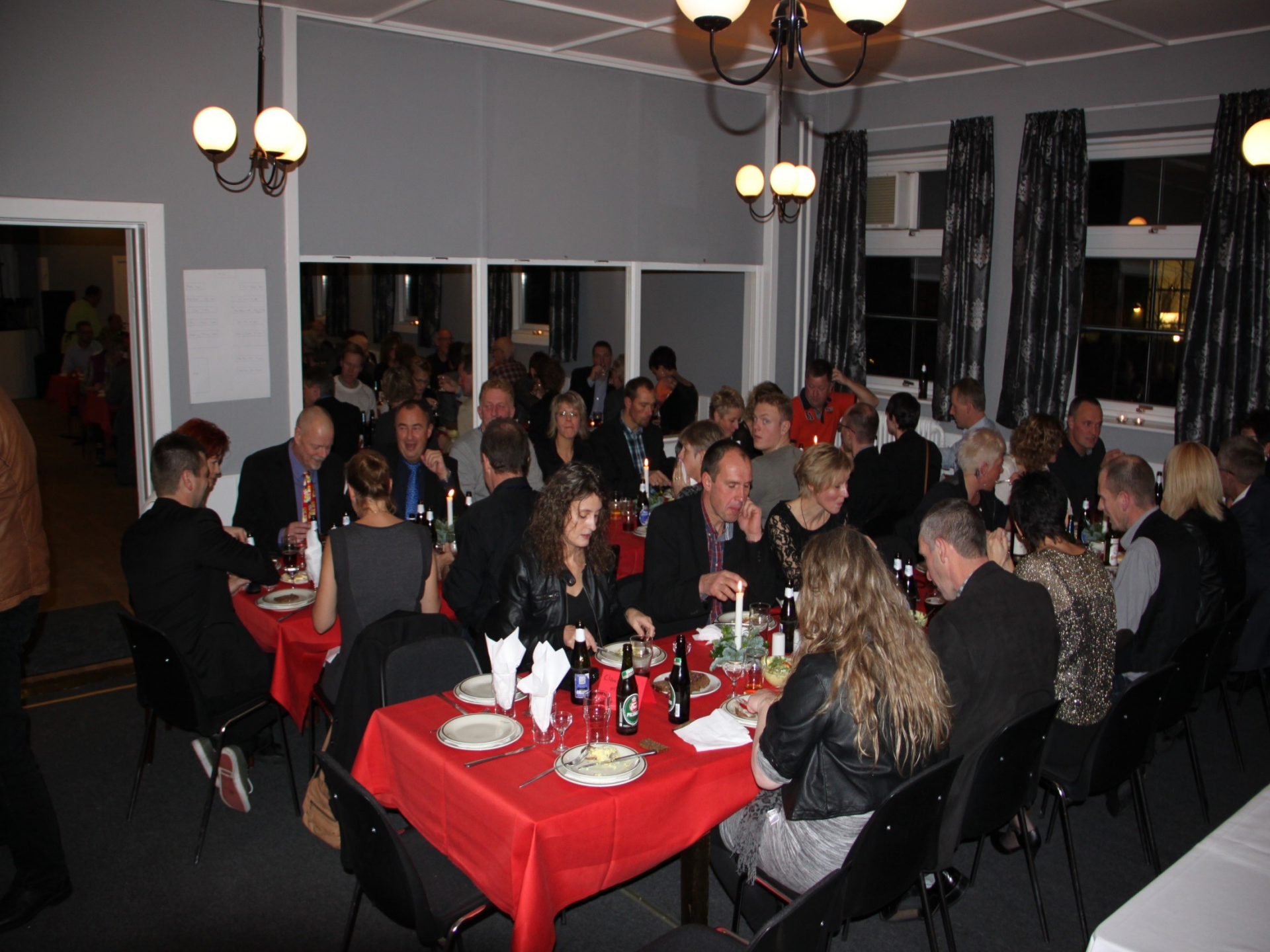

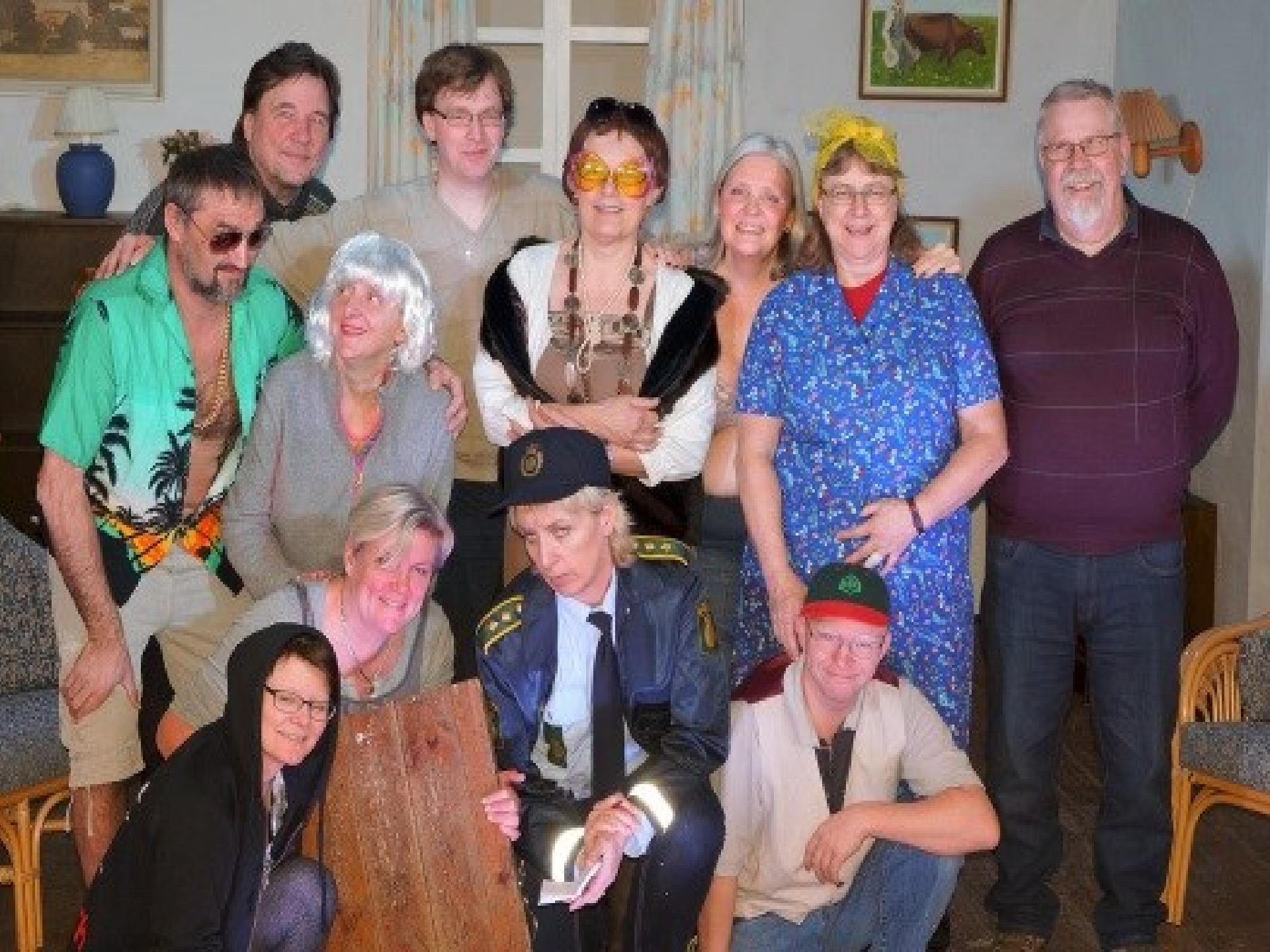

# Ørsted Kro

т: +45 8750 8950

8eg ...

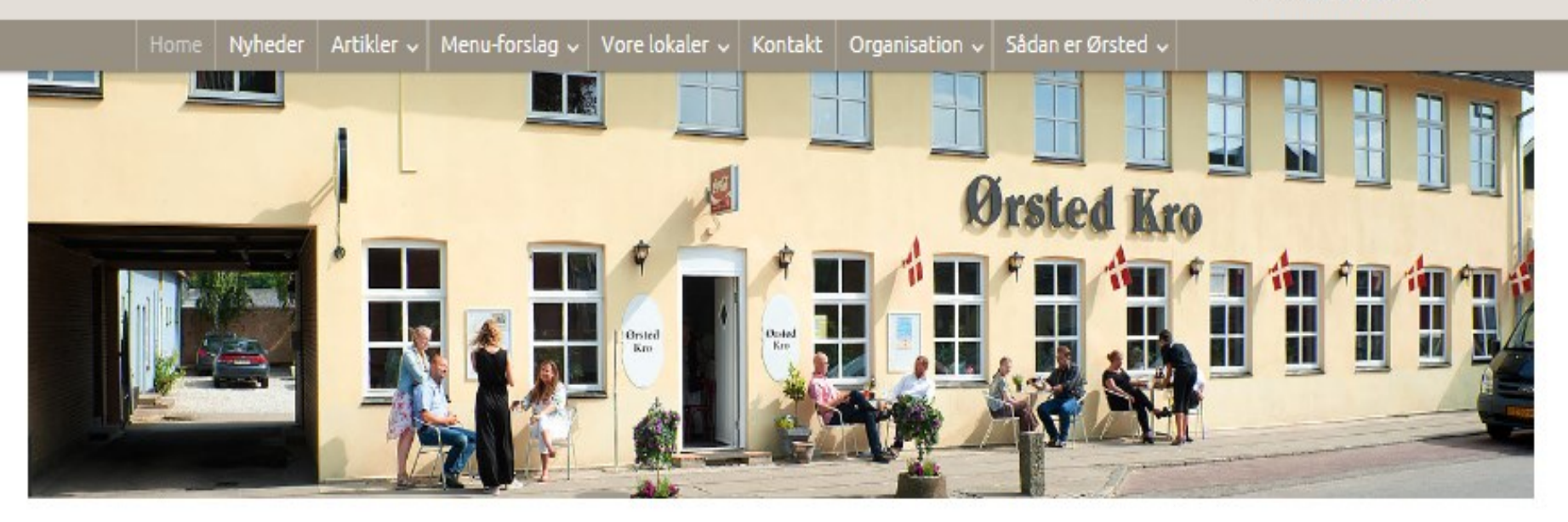

#### Seneste Nyt

#### Se, hvad vores sal også kan!

20. FEBRUAR 2015

Salen på "vores kro" kan bruges til mange ting. Udover spisninger, private fester, danseundervisning, Q-aftener, vælgermøder og en række andre kulturelle arrangementer, kan Ørsted Kro ...

Læs mere >

#### Seneste Nyheder

- Teater på Ørsted Kro's scene
- Generalforsamling 2015
- Frokost-jazz

#### Velkommen til Ørsted Kro

Kæmpe arrangement med 500 mennesker på kroen stor succes

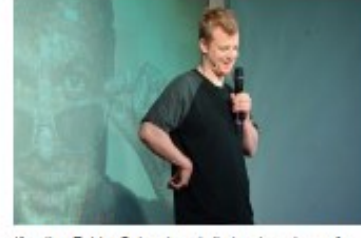

Komiker Toblas Dybvad med sit stand up-show på Ørsted Kro tarsdag aften den 19. februar. Billedet kan kilkkes stort. (fota: Anette Bonde, Lakalavisen)

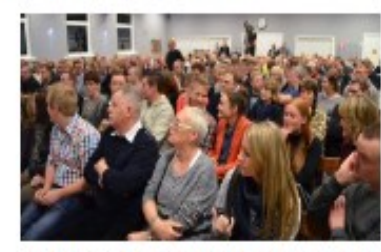

250 forventningsfulde tilhørere, der til fulde fik deres forventninger Indfriet. Så også det kan vi på kroen. Billedet kan klikkes stort. (foto: Anette Bonde, Lokalavisen)

#### Åbningstider

Se vores åbningstider frem til sommeren 2015

HUSK: Ørsted Kro er røgfri.

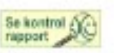

#### Arrangementer

| 2015      | 18:00 Ørsted Amatør Teater:<br>Premiere p |
|-----------|-------------------------------------------|
| РЕВ<br>28 | 14:00 Ørsted Amatør Teater                |
| 5645      |                                           |

16:00 Fredagsåbent. Mad

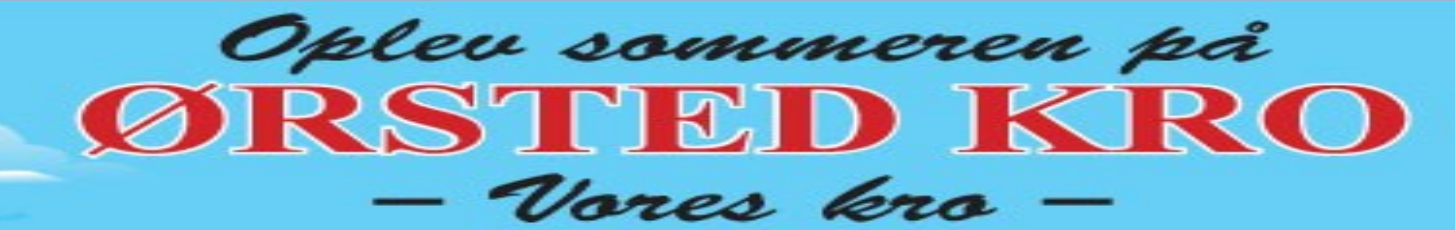

#### Ørsted Kro holder åbent hele sommeren

Kroen er åben hver torsdag og fredag fra og med torsdag den 3. juli til og med fredag den 29. august kl. 11.00 – 20.00.

#### Vi serverer noget for enhver smag, f.eks:

- Kaffe og dagens hjemmebagte kage .......49,-

Vi serverer også andre ting efter kokkenchefens forslag.

Både kroens fortovsrestaurant og gårdhave er åben for servering.

De voksne mødes på kroen fredag den 27. juni fra kl. 16.00 og ønsker hinanden GO' SOMMER

> Fra kl. 18.00: Grillet oksepistol m/ 5 slags salater, 2 forskellige kartoffelsalater, hjemmebagt flutes og kryddersmør 125,-

Bordbestilling til arrangementet 27. juni er nødvendig på enten: info@oerstedkro.dk eller tlf. 87508950.

**på Ørsted Kro!** Fredag den 27. juni er årets sidste skoledag. Det skal fejres: UNGDOMSCAFE

SKOLEDAG

JUBIL...

SIDSTE

Vi fejrer årets

Vi ses til en dejlig sommer på "Vores kro" i Ørsted.

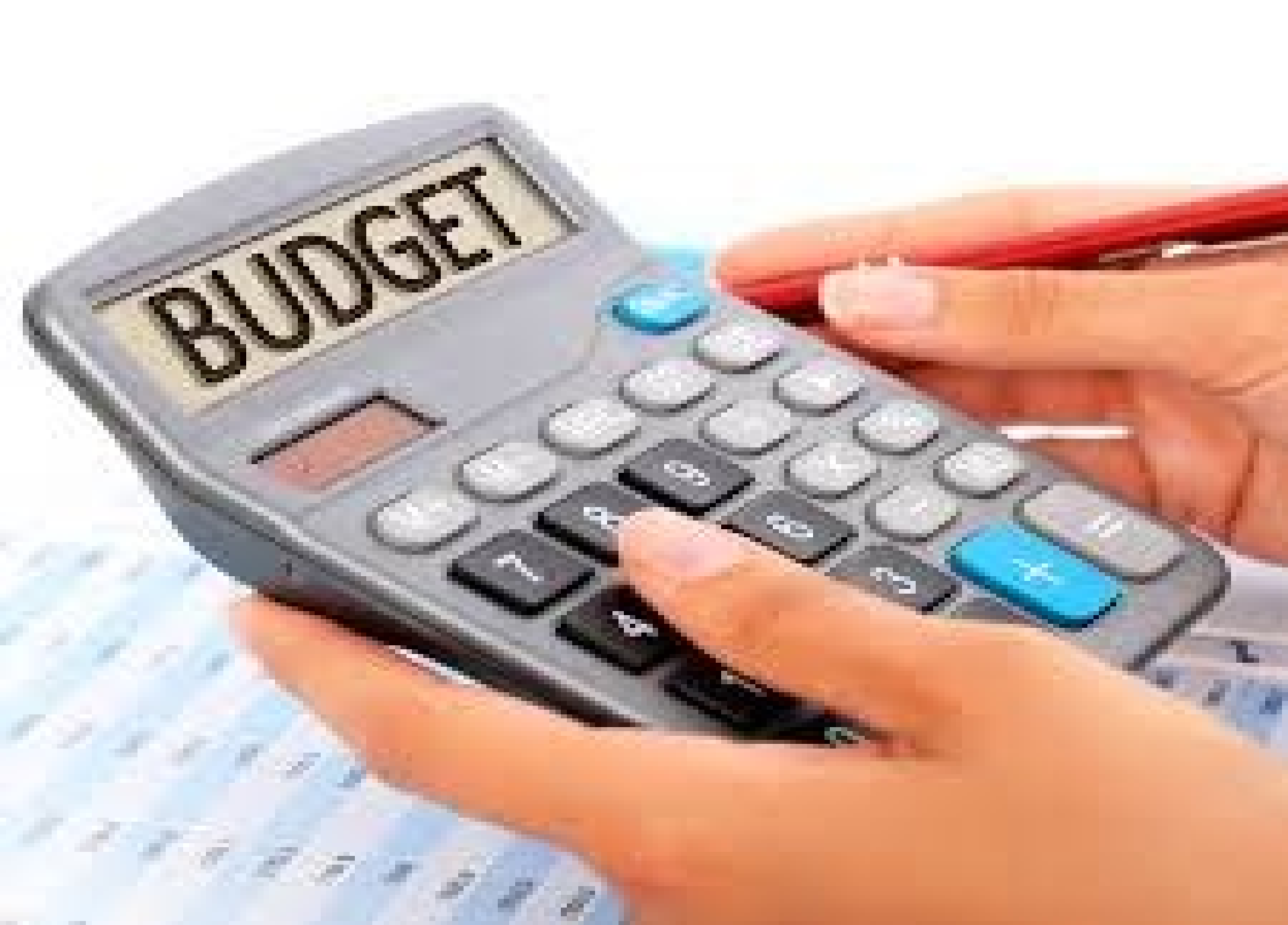

På Ørsted Kro Torsdag den 19. februar kl. 19.00

Billetpris: Kr. 125

Billetsalg Send en mail til stossersteitsrout Maks. 2 billetter p aktioner Billetter affrestes fredag den 5. Februar mellem kl. 16.00 og 18.00.

# TOBIASDYBVAD?

Showet er egnet til personer over 15 år

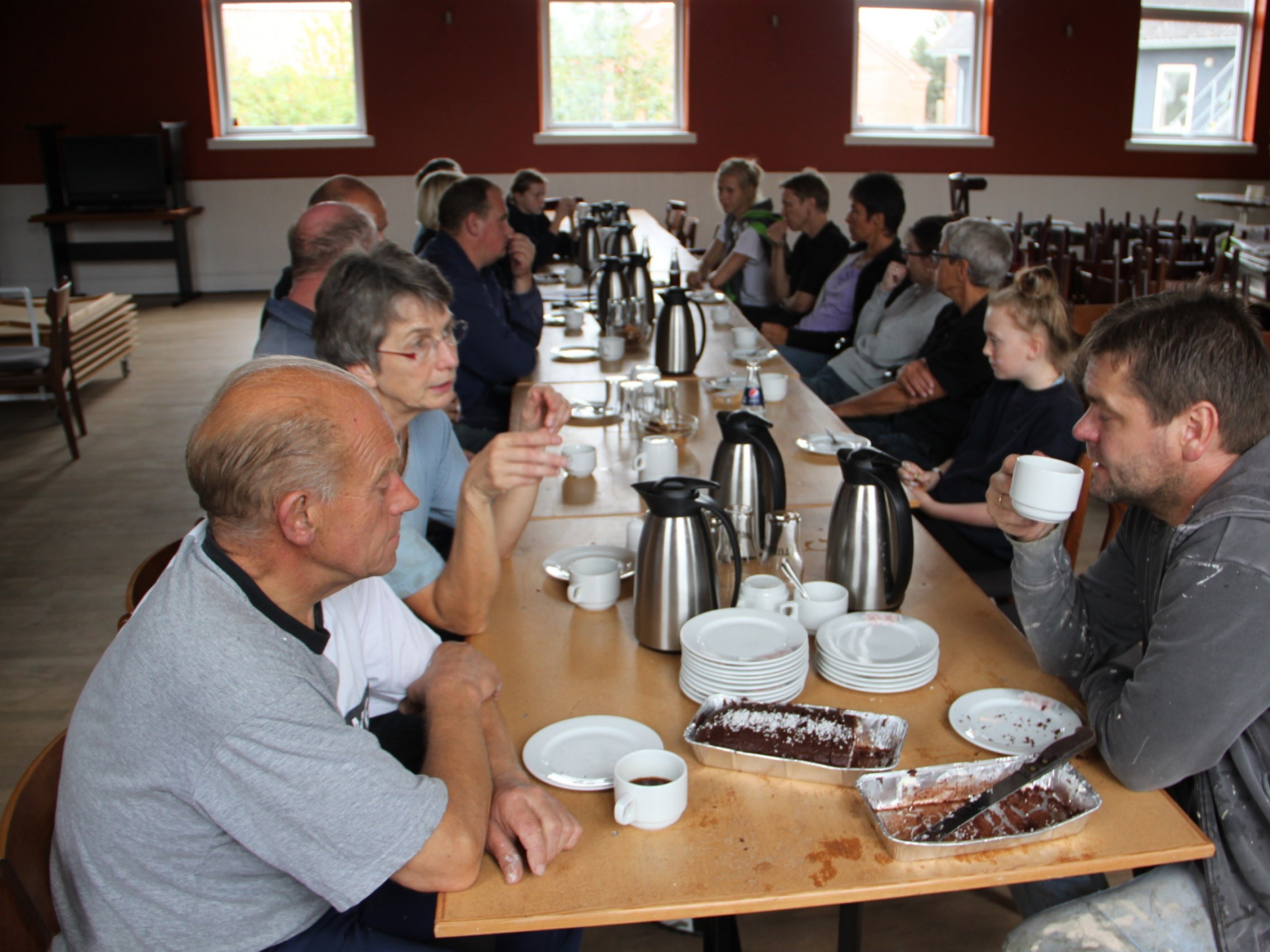

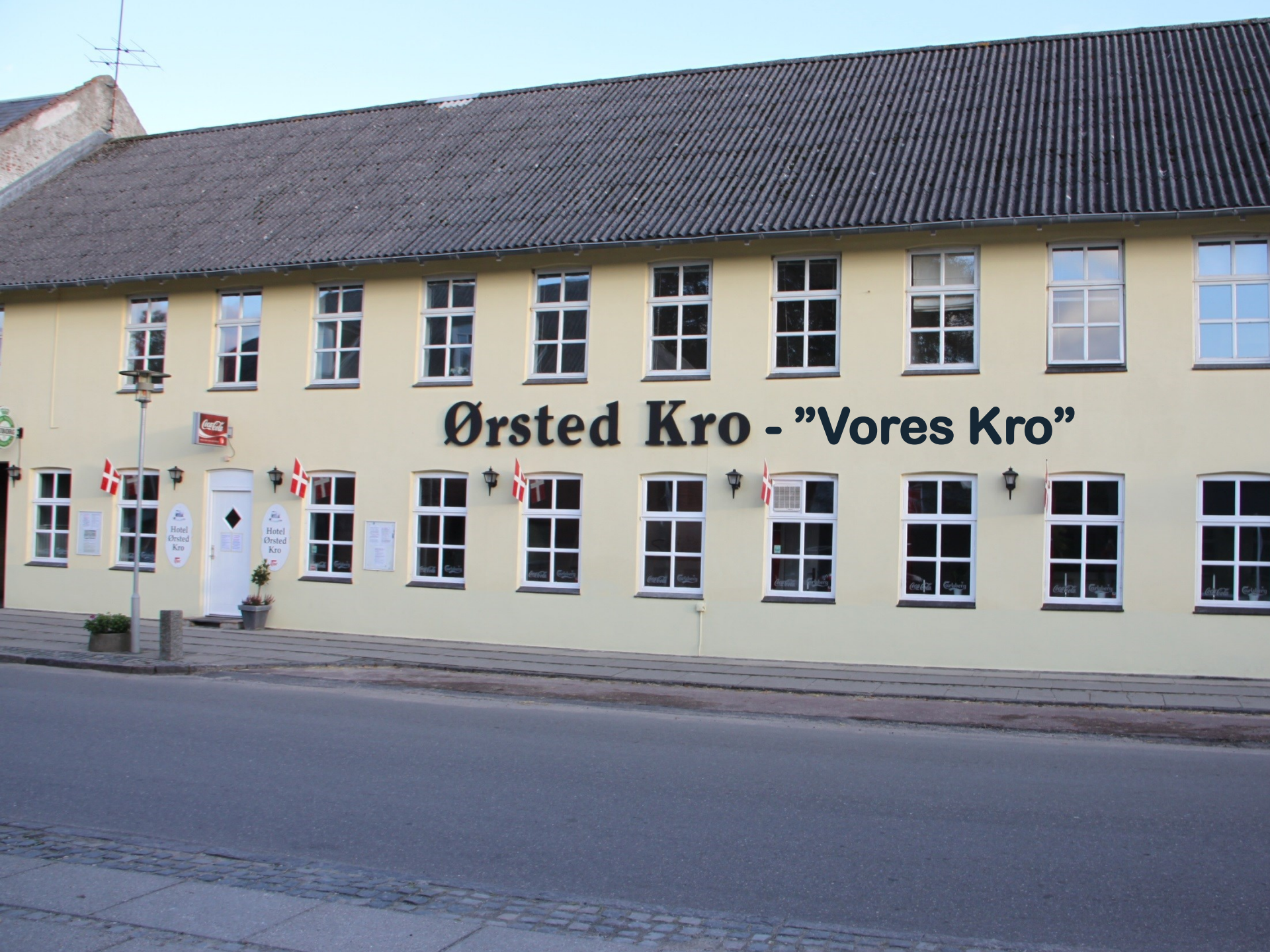

#### 3. REGNSKAB

and the second second second second

| (BBB)                                                                                                    | ANN MARY                                  | Vales 1                                  | 12.22        |
|----------------------------------------------------------------------------------------------------|-------------------------------------------|------------------------------------------|--------------|
|                                                                                                    | State Januar                              | A States                                 | 2            |
|                                                                                                    | All former                                |                                          |              |
| 8 + 10.07<br>9 + 10.07<br>1 + 10.07<br>- 1 + 10.07<br>- 1 + 10.07 | (an and a                                 |                                          | the fair and |
| 0,000,00<br>0,703,000<br>0,007,000<br>0,007,007                                                                                                    | A an and                                  | 100 000 ( 100 000 000 000 000 000 000 00 | In some      |
| 6,630,78<br>6,630,78<br>6,656,40                                                                                                    | (11.000.00)<br>(00.100.00)<br>(01.000.00) | 112 000.0                                | for cong     |
| 8,410.8<br>3,184.0                                                                                                    | freedrice be                              | Jonese J                                 | lee see      |
| 6,004.                                                                                                    | 84 8,557.97                               | BAST DA                                  | 2 400        |

#### 3. REGNSKAB

# Resultatopgørelse 2. september 2013 - 31. december 2014

|                                    | Note | 2013/14   |
|------------------------------------|------|-----------|
|                                    |      | kr.       |
| Nettoomsætning                     | 1    | 1.248.945 |
| Vareforbrug                        | 2    | 535.284   |
| Andre stykomkostninger             | 3    | 52.549    |
| Bruttofortjeneste                  |      | 661.112   |
| Lønninger og personaleomkostninger | 4    | 416.905   |
| Dækningsbidrag                     |      | 244.207   |
| Salgsfremmende omkostninger        | 5    | 42.976    |
| Lokaleomkostninger                 | 6    | 277.128   |
| Administrationsomkostninger        | 7    | 134.588   |
| Resultat før finansielle poster    |      | -210.484  |
| Finansielle indtægter              |      | 197       |
| Årets resultat                     |      | -210.287  |

| ÅRETS RESULTAT      |                  | - 210.287 |
|---------------------|------------------|-----------|
|                     | KORRIGERET FOR   |           |
| LØN                 | - 60.000         |           |
| ANNONCER            | - 20.000         |           |
| VEDLIGEHOLDELSE     | - 45.000         |           |
| SCENE               | - 13.000         |           |
| EDB                 | - 5.000          |           |
| SMÅANSKAFFELSER     | <u>- 40.000</u>  |           |
| IALT                | <u>- 183.000</u> |           |
| KORRIGERET RESULTAT |                  | -27.000   |

#### 3. REGNSKAB - FORTSAT

#### Balance 31. december

|                                             | Note | 31.12.14 |
|---------------------------------------------|------|----------|
|                                             |      | kr.      |
| Aktiver                                     |      |          |
| Varebeholdninger                            |      | 20.000   |
| Varebeholdninger i alt                      |      | 20.000   |
| Tilgodehavender fra salg og tjenesteydelser |      | 4.943    |
| Tilgodehavender i alt                       |      | 4.943    |
| Likvide beholdninger                        | 8    | 98.461   |
| Likvide beholdninger i alt                  |      | 98.461   |
| Omsætningsaktiver i alt                     |      | 123.404  |
| Aktiver i alt                               |      | 123.404  |

#### 3. REGNSKAB - FORTSAT

#### Balance 31. december

|                                                        | Note | 31.12.14<br>kr.   |
|--------------------------------------------------------|------|-------------------|
| Passiver                                               |      |                   |
| Overført overskud                                      | 9    | -210.287          |
| Egenkapital i alt                                      |      | -210.287          |
| Leverandører af varer og tjenesteydelser<br>Anden gæld | 10   | 24.908<br>308.783 |
| Kortfristede gældsforpligtelser i alt                  |      | 333.691           |
| Gældsforpligtelser i alt                               |      | 333.691           |
| Passiver i alt                                         |      | 123.404           |

## 4. GODKENDELSE AF ÅRSBERETNING OG REGNSKAB

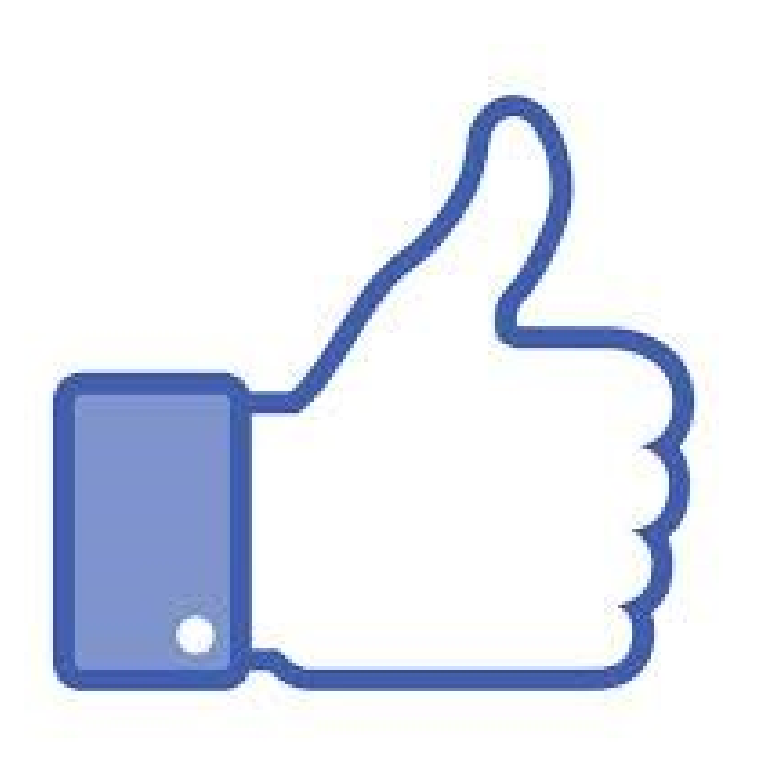

#### 5. INDKOMNE FORSLAG

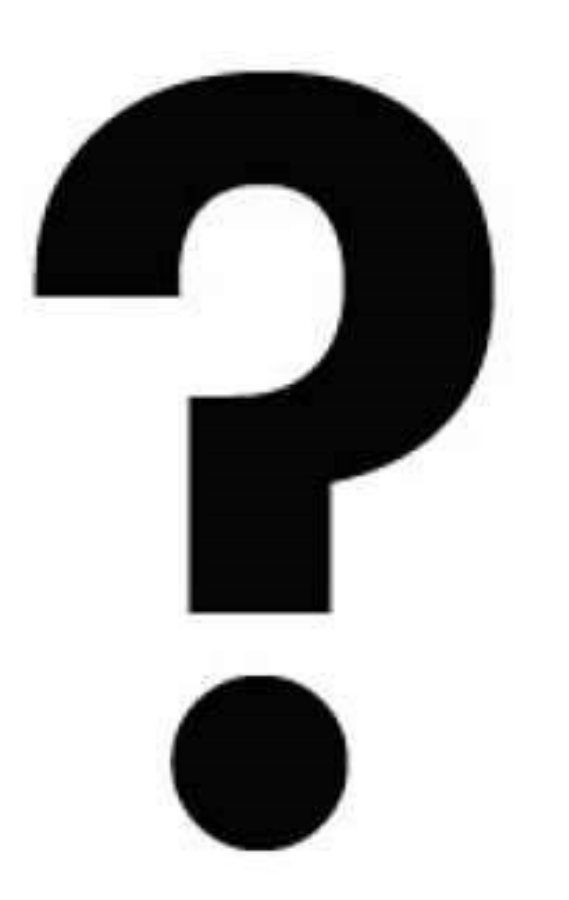

6. VALG AF BESTYRELSESMEDLEMMER

# **PÅ VALG:**

# TOVE HJORT JENSEN BERIT THORNGAARD

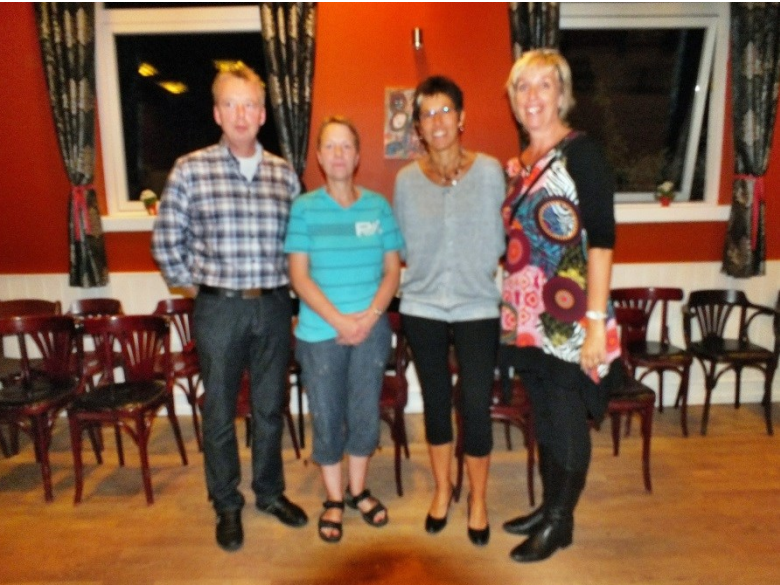

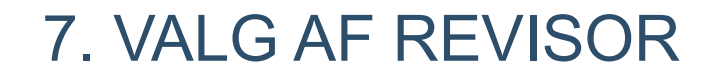

# **PÅ VALG:**

# **RITA TAMS (ØNSKER IKKE GENVALG)**

#### 8. EVENTUELT

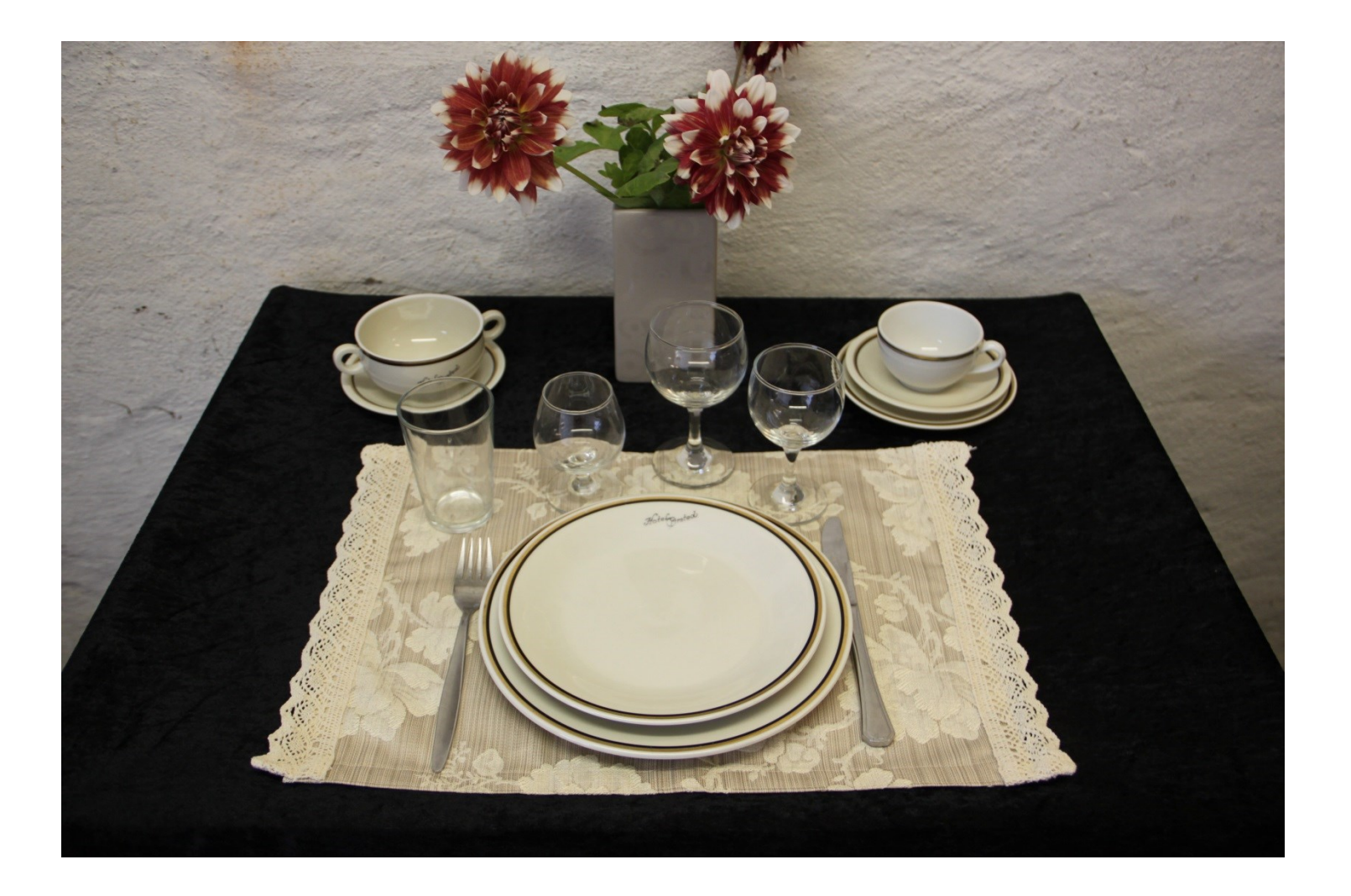